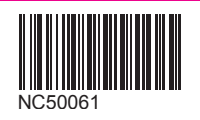

# Rakuten Mobile スタートガイド

必ずお読みください

本書を見ながら楽天回線の開通手続きや

アプリの設定を進めてください。

つまずきポイントの対処方法などもご案内しています。

∕!、 事前にご確認ください

現在の電話番号をそのまま利用される方

(他社から乗り換え/スーパーホーダイ、組み合わせプランからの移行)

「MNP転入/プラン変更(移行)手続き」が必要です

楽天モバイル公式 楽天市場店で製品セットを購入された方 製品の発送に関して裏表紙のご案内をご確認ください

# はじめに

契約時に楽天IDを使用した申し込みをしたかで開通手続きが異なります

楽天IDあり の開通手順 P.03 楽天IDなしの開通手順 P.28

### 楽天IDあり、楽天IDなしの 確認方法

my楽天モバイルにログイン後、『楽天会員へ アップグレードすると表示された場合は、楽天 IDなしで申し込みを行ってます。楽天会員への アップグレードをするか、「楽天IDなし」を参考 に開通手続きを行なってください。

| 1                              | 審天会員へアップグレードして業天モバイル ※<br>をもっど便利に!                           |
|--------------------------------|--------------------------------------------------------------|
|                                |                                                              |
| 楽天モバイルへ<br>しるこそ                | TUCは200日<br>これ望めたは、下のボタンから新規度算過たは毎<br>天会前のダインをしてアップグレードしてくださ |
| 泉天的を使用せずに申し込んだ方はこちら<br>がしてはしちの | い。<br>※雇用会員へアップダレード商はゲストアカウントはご利用できなくなります                    |
| (東京的を使用せずにログイン)                | ( 意天会員ヘアップダレードする)                                            |

### 他の携帯電話会社でご利用中のスマートフォンは SIMロック解除が必要な場合があります。

※SIMフリーのスマートフォンをご利用の場合、解除は不要です。

SIMロック解除の詳細や解除方法はこちら https://r10.to/h6yz86

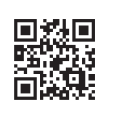

### 現在の電話番号をそのままご利用いただくには MNP転入/プラン変更(務行)手続きが必要です。

### 無料の国内通話をご利用いただくには 国内通話かけ放題の設定(Rokuten Linkアプリの設定)が必要です。 ※Rakuten Linkを利用しない通話や、一部の番号への通話は有料となります。

### ご利用開始後の知りたいこと・疑問を解決

アプリの使い方 Rakuten Linkアプリ※/my 楽天モバイルアプリ P.44 ※ご利用には楽天会員へアップグレードが必要です。

お困りごとマニュアル my 楽天モバイル[サポート]画面のご案内/ P.53 困ったときには

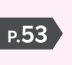

#### ご利用開始までの流れ あり/なし 楽天ID 購入製品に応じて、該当する手続きや設定を行ってください。 Android スマートフォンと SIMカードのみを スマホの準備 SIMカードのセットを ご購入 ご購入 ios スマートフォンの P.03 1 事前確認・準備をする 転入・移行 新しい電話番号を 現在の電話番号を 現在の電話番号を 新しい電話番号を ご利用の方 ご利用の方 ご利用の方 ご利用の方 セット の STEP 2 MNP転入/プラン変更(移行) р.07 手続きをする Android STEP 3 スマートフォンにSIMカードをセットする Р.10 初期設定 SOI スマートフォンの STEP 4 Р.12 初期設定をする Android STEP 5 回線開通確認 楽天回線の開通を確認する Р.15 ö STEP 6 データ利用量・利用料金の確認とメールアドレスの取得をする Р.19 (my 楽天モバイルアプリの設定) 使い方 STEP 7 無料の国内通話かけ放題・楽メールの設定をする P.23 (Rakuten Linkアプリの設定) マニュアル 楽天モバイルをご利用いただけます

### 02

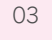

# スマートフォンの 事前確認・準備をする

STEP

お持ちのスマートフォンをご利用の方は、事前確認・準備を行います。 AndroidかiOSかで手順が異なるため、 ご利用のスマートフォンに応じたページにお進みください。

Androidスマートフォンをご利用の場合

### iOS(iPhone)をご利用の場合

※スマートフォンとSIMカードのセットを購入された方は、STEP 1は不要です。 ご利用の電話番号に応じたページにお進みください。 現在の電話番号をそのままご利用 P.07へ進む 新しい電話番号をご利用 P.10へ進む

### !重要

### 楽天回線対応外製品の動作保証について

- 楽天回線対応製品以外では開通できない場合があります。また、開通できた場合でも、楽天モバイルの動作保証対象外となります。
- ●海外で購入された製品は動作確認済みの製品であっても、動作保証の対象 外となります。
- OSやソフトウェアの更新などにより、機能のご利用が制限される場合があります。ご利用はお客様ご自身の判断でお願いします。

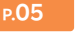

P.04

# Androidスマートフォンをご利用の場合

# (1) 重要 楽天回線対応製品であるかご確認ください

楽天モバイル以外で購入したAndroidスマートフォンの場合、同じ 製品名であっても一部ご利用いただけない製品があります。 楽天回線対応製品はこちらのWebページでご案内しています。 https://r10.to/hyNSjp

### 1 SIMロックが解除されているか確認する

他の携帯電話会社でご利用中のスマートフォンはSIMロック解除が必要な場合があります。 ※SIMフリーのスマートフォンをご利用の場合、解除は不要です。手順 2へお進みください。

SIMロック解除の詳細や解除方法はこちら https://r10.to/h6yz86

# 2 ソフトウェアバージョンを確認・アップデートを行う

ソフトウェアアップデートが必要な製品かご確認ください。 ソフトウェアアップデートにはWi-Fi接続もしくはテザリング接続を行ってください。

ソフトウェアアップデート手順の詳細はこちらのWebページにアクセスして ご利用する製品名をタップしてください。 https://r10.to/hbcQ73

### 利用する電話番号を確認する

ご利用の電話番号によって次の手順が異なります。

3

3

▶ 現在の電話番号をそのままご利用の方

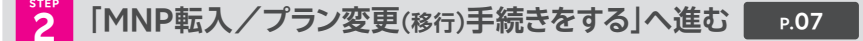

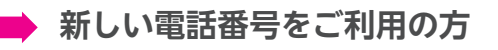

「スマートフォンにSIMカードをセットする」へ進む р.10

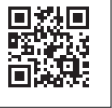

楽天旧あり

Android

ŝ

スマホの準備

転入・移行

セット の

Android

Android

ö

マニュアル

回線開通確認

初期設定

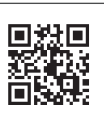

# iOS(iPhone)をご利用の場合

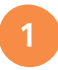

お持ちのiPhoneが利用できるか確認する

動作確認が取れているiPhoneはこちらをご確認ください。 https://r10.to/hyNSjp

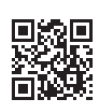

## 2 SIMロックが解除されているか確認する

他の携帯電話会社でご利用中のスマートフォンはSIMロック解除が必要な場合があります。 ※SIMフリーのスマートフォンをご利用の場合、解除は不要です。手順 ③ へお進みください。

SIMロック解除の詳細や解除方法はこちら https://r10.to/h6yz86

# 3 ソフトウェアバージョンを確認・アップデートを行う

重要 楽天回線をご利用いただくには、最新のソフトウェアへアップ デートが必要です。

ソフトウェアアップデートにはWi-Fi接続もしくはテザリング接続を行ってください。

### 🚡 iPhoneのソフトウェアアップデート手順

ホーム画面の「設定」をタップする
 「一般」をタップする
 「ソフトウェア・アップデート」をタップする
 「ダウンロードしてインストール」をタップする
 「今すぐインストール」をタップする
 ※「お使いのソフトウェアは最新です。」と表示されている場合、アップデートは不要です。

iPhoneのソフトウェアアップデート方法の詳細はこちら https://r10.to/hk9xg8

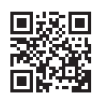

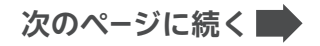

# 4 APN構成プロファイルの削除を行う

iPhoneをNTTドコモ・au・ソフトバンク以外で利用していた場合は、MNP転入/プラン変更 (移行)手続き完了後に、必ずAPN構成プロファイルの削除を行ってください。

Aご注意 APN構成プロファイルを削除すると、現在の回線は利用できなくなります。

### APN構成プロファイルの削除手順

※下記はiOS 15以上での手順です。iOSのバージョンによって表示名が異なる場合があります。

- 1. ホーム画面の「設定」をタップする
- 2. 「一般」をタップする

ηh

- 3. 「VPNとデバイス管理」をタップする
- 4. 削除をする 「構成プロファイル」をタップする
- 5. 「プロファイルを削除」をタップする
- 6. パスコードを入力する
- 7. 構成プロファイルが削除されたことを確認する

APN構成プロファイルの削除方法の詳細はこちら https://r10.to/hk7CmF

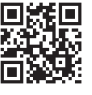

楽天旧あり

Android

ŝ

スマホの準備

転入・移行

セット の

Android

初期設定

マニュアル

### 5 利用する電話番号を確認する

ご利用の電話番号によって次の手順が異なります。

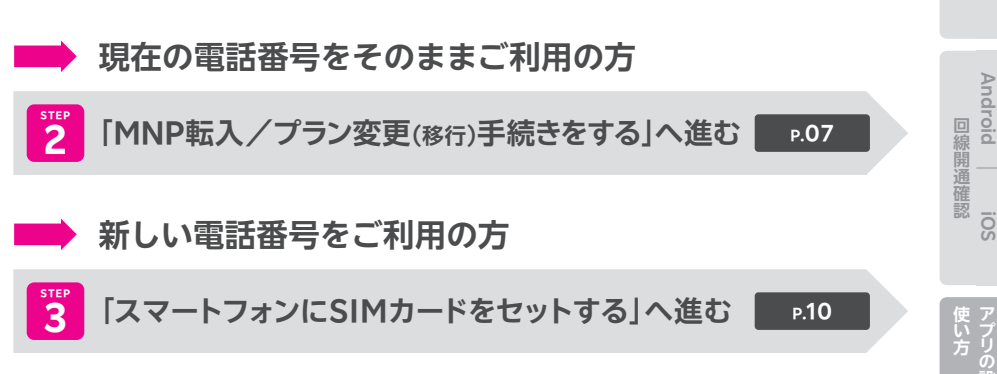

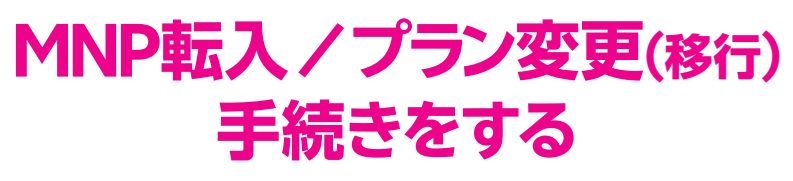

STEP 2

現在の電話番号を利用される場合や、スーパーホーダイ・組み合わせ プランからのプラン変更(移行)に必要な手続きです。

### Androidスマートフォンをご利用の方も、iOS(iPhone)をご利用 の方も、共通の手順です。

※新しい電話番号を利用される方はP.10の「STEP 3 スマートフォンにSIMカードをセットする」へ お進みください。

### ▲ご注意

#### プラン変更(移行)の方は以下をご確認ください。

- プラン変更(移行)後、メンバーズステーションにログインできるのは解約月の翌月から 5カ月間です。
  - ・ログインには「ra」から始まる13桁のユーザIDとパスワードをご利用ください。
     楽天IDでのログインはできません。
  - 衆大IDでのロクインはできません。
  - ・プラン変更(8行)後、パスワードの再発行、Rメールの新規アドレス発行はできません。
  - ・Rメールご利用中の方は、5カ月を過ぎてもメンバーズステーションにログインできます。
- 楽天でんわは自動解約となります。
   ・国内通話がかけ放題になるRakuten Linkアプリ(P.23)をご利用ください。
- プラン変更(移行)前のデータ残量は、楽天回線移行後のプランには引き継げません。
- プラン変更(移行)前に発生した料金の詳細は、メンバーズステーションでご確認ください。
- ●スーパーホーダイ(楽天回線)・組み合わせプラン(楽天回線)をお申し込みの方は、my 楽天モバイルのWebページにアクセスし、本書の案内に従ってプラン変更(移行)・開 通手続きを進めてください。

my楽天モバイルのWebページはこちらから

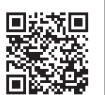

https://portal.mobile.rakuten.co.jp/dashboard/

### ▲ご注意

### 受付完了時間によりMNP転入/プラン変更(移行)完了時間が異なります。 また、MNP転入/プラン変更(移行)が完了すると、現在の回線はご利用でき なくなります。

| ●9:00~21:00受付完了の場合 ····· | 当日中にMNP転入/プラン変更(移行)完了 |
|--------------------------|-----------------------|
|                          | (受付から10分~30分程度で完了)    |
| ●21:01~翌日8:59受付完了の場合・・・  | 翌日9:00以降順次MNP転入/      |
|                          | プラン変更(移行)完了           |

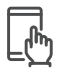

### MNP転入/プラン変更(移行)手続き手順

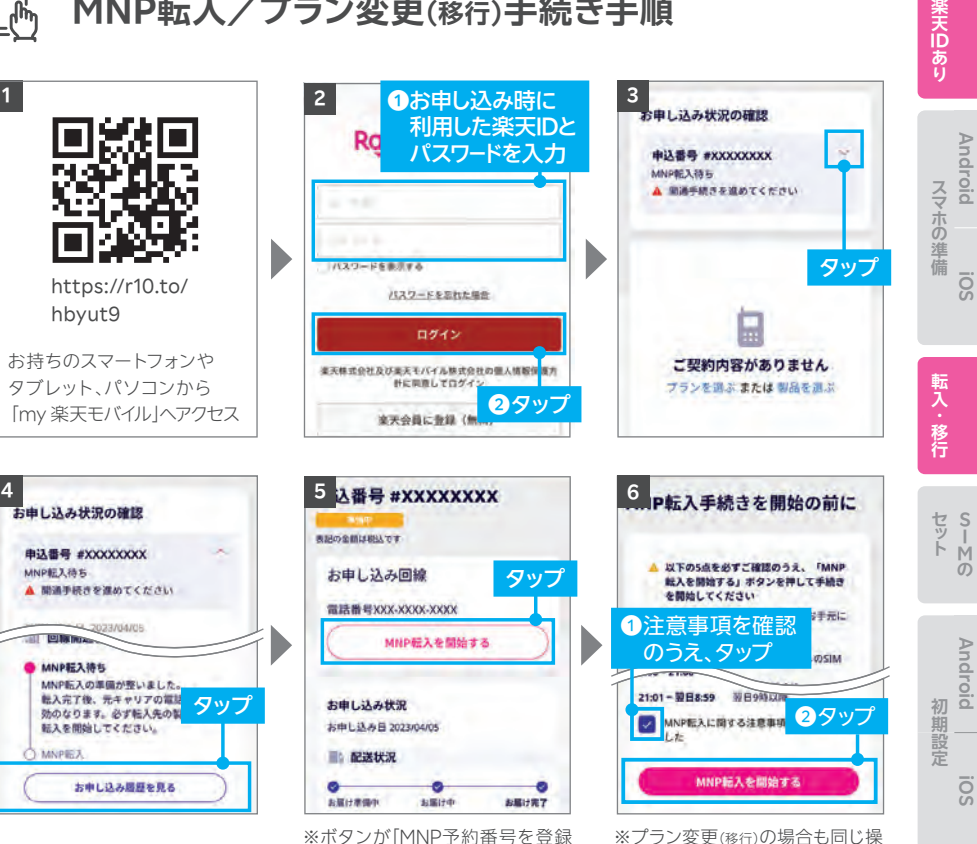

する|となった場合、次のページ の (シェント)を参照ください。

※プラン変更(移行)の場合も同じ操 作を行ってください。

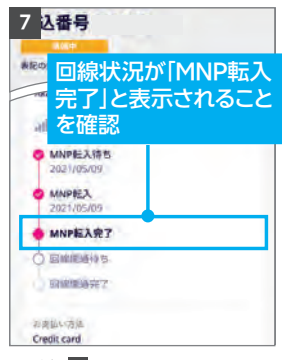

※手順 5 の画面に戻りますので、 下にスクロールしてください。

#### 利用されていたスマートフォン(携帯 重要 電話)が通話不可になったことをご確 認ください。

iPhoneをNTTドコモ・gu・ソフトバンク以外で利用していた 方で、P.06の40で「APN構成プロファイルの削除」を行って いない場合は、P.06に戻り削除を行ってください。

Android

iÖs

Android

Android

ö

回線開通確認

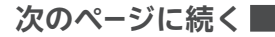

### ② ヒント 「MNP予約番号を登録する」と表示された場合の対処方法

P.08の手順 5 の画面でボタンが「MNP予約 番号を登録する」と表示された場合、MNPワン ストップをご利用いただいても、MNP予約番 号の有効期限が切れているため転入手続きが できません。

現在契約中の携帯電話会社でMNP予約番号 を再取得し、P.08の手順5以降のお手続きを 進めてください。

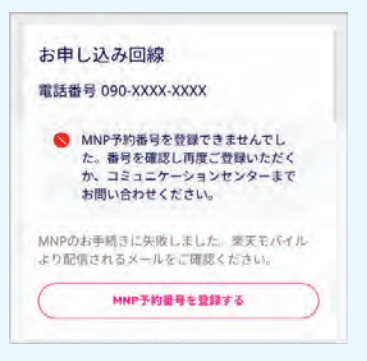

MNP予約番号再取得・登録方法の詳細はこちら https://r10.to/hyvmlH

MNPワンストップに関する詳細はこちら https://r10.to/hNENNG

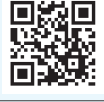

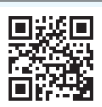

次のページにお進みください

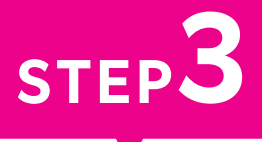

# スマートフォンに SIMカードをセットする

楽天モバイルで利用するスマートフォンにSIMカードをセットします。 スマートフォンに付属している取扱説明書やクイックスタートガイド なども参照のうえ、進めてください。

Androidスマートフォンをご利用の方も、iOS(iPhone)をご利用 の方も、共通の手順です。 楽天旧あり

Android

SOI

スマホの準備

転入・移行

1 SIMカードを切り離し、セットする

本体の電源が切れている状態でSIMカードをセットしてください。 セット方法は製品に同封されている取扱説明書もあわせてご確認ください。

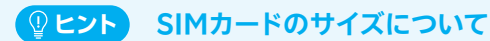

楽天モバイルからお送りするSIMカードは マルチサイズです。ご利用する製品に応じて、 後ろから指で押し上げて切り離してください。

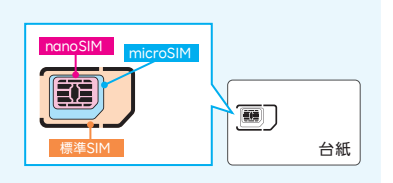

### ▲ご注意 SIMカードを切り離すときの注意点

切り離すときに、金属部分を傷つけないようにご注意ください。 切り離し中にSIMカードを破損してしまった場合、SIMの再発行手続きが必要です。

SIMカードのセット方法の詳細はこちら https://r10.to/hgeDVo

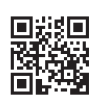

# 2 お申し込み内容に応じた手順へお進みください

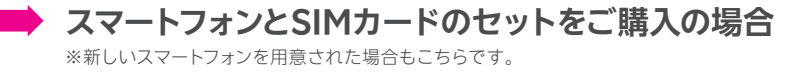

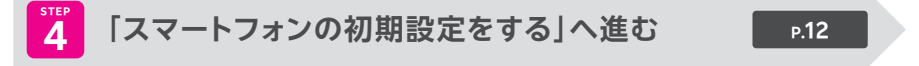

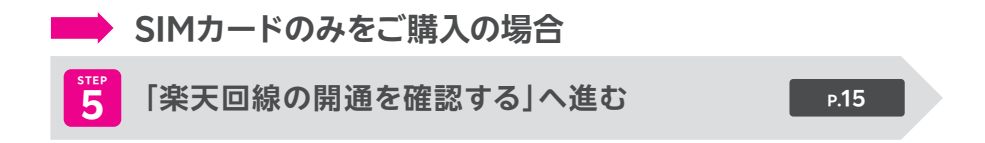

# スマートフォンの 初期設定をする 新しいスマートフォンは、初期設定が必要です。 Androidスマートフォンをご利用の場合 P.13 iOS(iPhone)をご利用の場合 P.14

STEP

※すでに初期設定済みのスマートフォンをご利用の場合は、P.15の「STEP 5 楽天回線の開通を確認 する」へお進みください。

### 各製品の初期設定はWebページで案内しています。

こちらのWebページにアクセスして、 ご利用の製品名をタップしてください。 https://r10.to/hbusm1

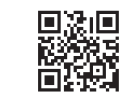

楽天旧あり

Android

ios

スマホの準備

転入・移行

Android

soi

Android

ö

マニュアル

回線開通確認

初期設定

# Androidスマートフォンをご利用の場合

スマートフォン本体の電源を入れ、画面の案内に沿って初期設定を行ってくだ さい。

Androidスマートフォンをご利用いただくには、Google アカウントが必要です。

※Google アカウントは初期設定中に作成することもできます。

楽天モバイルで購入した各製品の初期設定方法の詳細はこちら https://r10.to/hP1Atb

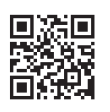

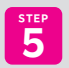

「楽天回線の開通を確認する」へお進みください

р.15

# 転入・移行

セット トの

Android iOS

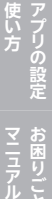

# iOS(iPhone)をご利用の場合

スマートフォン本体の電源を入れ、画面の案内に沿って初期設定を行ってくだ さい。

iOS(iPhone)をご利用いただくには、Apple IDが必要です。

※Apple IDは初期設定中に作成することもできます。

● 楽天回線をご利用いただくには、最新のソフトウェアへアップデートが必要です。初期

- ●楽天回線をご利用いただくには、最新のソフトウェアへアップデートが必要です。初期 設定中に「ソフトウェア・アップデート」の案内が表示された場合は、案内に沿って アップデートを行ってください。
- ソフトウェアのバージョンは、以下の手順で確認できます。最新でない場合、アップ デートが案内されます。「ダウンロードしてインストール」をタップし、画面の案内に沿っ てダウンロードとインストールを行ってください。

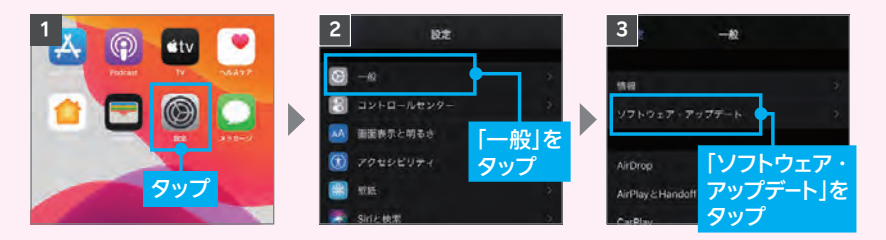

※ソフトウェア・アップデートにはWi-Fi接続もしくはテザリング接続を行ってください。

楽天モバイルで購入したiPhoneの初期設定方法の詳細はこちら https://r10.to/h5KQ8F

次のページにお進みください

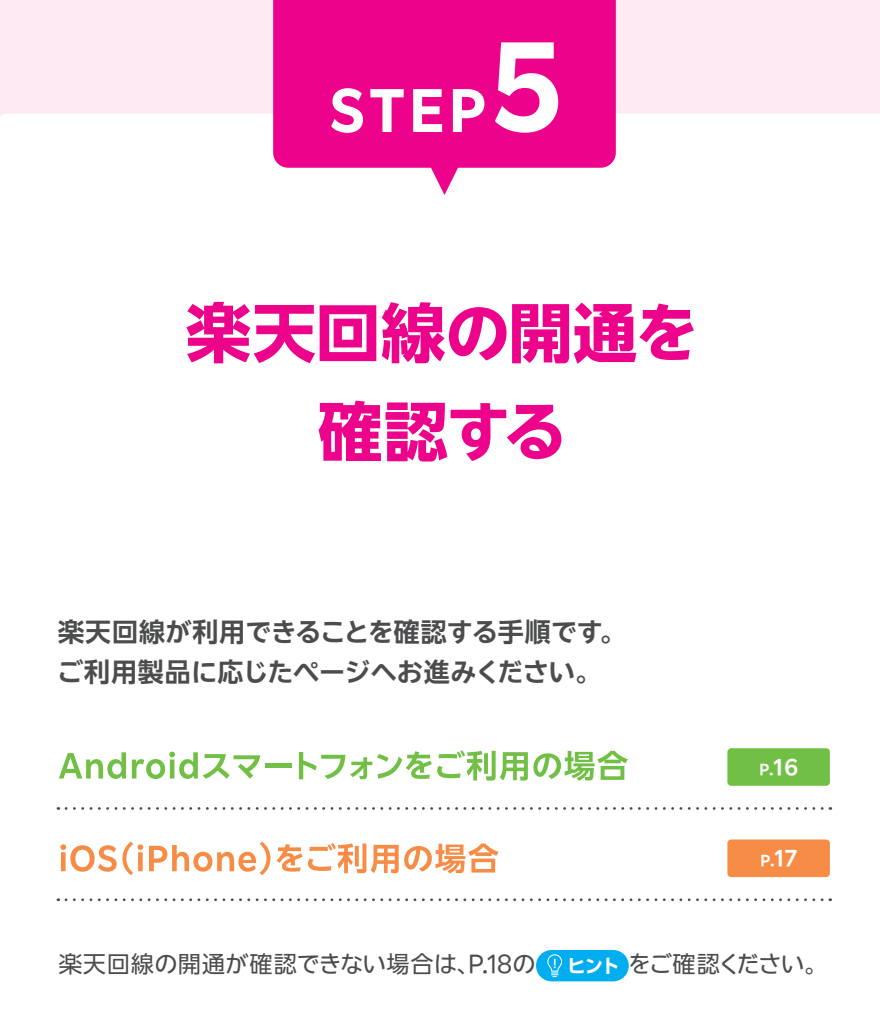

### Androidスマートフォンをご利用の場合

# 💮 楽天回線の開通確認手順

楽天回線対応製品にSIMカードをセットすると、自動的に楽天回線が開通します。 下記手順で開通していることを、ご確認ください。

※画面は「OPPO Reno A 128GB」のものです。

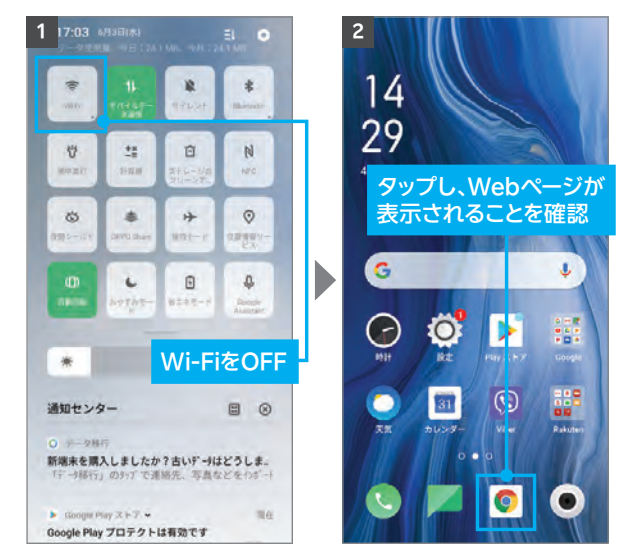

▲ご注意

開通後、my 楽天モバイルに情 報が反映されるまで最大1日程 度お時間がかかる場合があり ますが、通話・データ通信はお 使いいただけます。

楽天回線の開通が確認できない場合は、P.18の **() ヒント**をご確認ください。

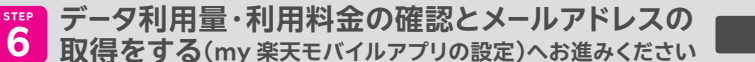

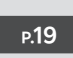

Android iOS

# iOS(iPhone)をご利用の場合

### 🦉 楽天回線の開通確認手順

楽天回線対応製品にSIMカードをセットすると、自動的に楽天回線が開通します。 下記手順で開通していることを、ご確認ください。

※画面は[iPhone 12 mini]のものです。

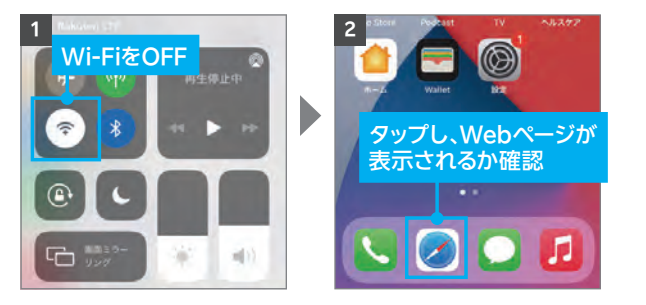

▲ご注意

開通後、my 楽天モバイルに情 報が反映されるまで最大1日程 度お時間がかかる場合があり ますが、通話・データ通信はお 使いいただけます。

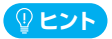

開通が正常に完了すると、画面上のアンテナマークの隣に「4G」または「5G」と表示されます。Wi-Fi がONになっていると表示されない場合があるので、Wi-FiをOFFにして表示をご確認ください。

# ① 重要 「キャリア設定アップデート」のポップアップが 表示された場合、必ず「アップデート」をタップしてください。

※ポップアップはすぐに表示されない場合があります。

SIMカードを挿入すると、「キャリア設定アップデート」の ポップアップが表示される場合があります。必ず「アップ デート」をタップしてください。

ポップアップが表示されない、または誤って「今はしない」 をタップした場合は、ホーム画面から「設定」→「一般」→ 「情報」の順に進むと、再度表示されるので、「アップデート」 をタップしてください。

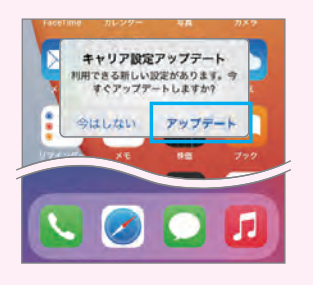

楽天回線の開通が確認できない場合は、P.18の ♀ヒントをご確認ください。

データ利用量・利用料金の確認とメールアドレスの 取得をする(my 楽天モバイルアプリの設定)へお進みください

р.19

### **(2) ヒント** 楽天回線の開通が確認できない場合の対処方法

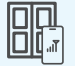

#### 場所の移動

窓際や屋外など電波が届きやすい場所に移動し、しばらくお待ちください。

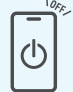

#### 本体の再起動

一度、電源を切って、再度電源を入れてください。

 ج آ

### Wi-Fi・機内モードのON/OFF

Wi-Fiや機内モードを一度ONにし、再度OFFにしたあと、アンテナマークが 表示されるかご確認ください。

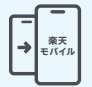

### 【現在の電話番号をそのままご利用の方のみ】 MNP転入/プラン変更(8行)手続きの確認

「転入を開始する」ボタンを押し忘れていませんか? P.07の「STEP 2 MNP 転入/プラン変更(8行)手続きをする」を参考に手続きを行ってください。

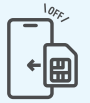

### SIMカードの抜き差し

P.11の1で案内している内容を参考に、本体の電源を切り、SIMカードトレイを一度抜き、再度しっかり差し込んでください。

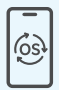

### 最新のソフトウェアにアップデート

お持ちの楽天回線対応製品をご利用の場合、対応のソフトウェアバージョン までアップデートを行う必要があります。Androidスマートフォンの場合はP.04 の2、iPhoneの場合はP.05の3を参考にアップデートを行ってください。

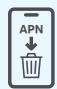

### APN構成プロファイルの削除 [iPhone限定]

NTTドコモ・αu・ソフトバンク以外でiPhoneを利用されていた場合は、P.06の4を参考にプロファイルの削除を行ってください。

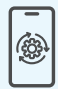

### キャリア設定のアップデート 【iPhone限定】

誤ってキャリア設定アップデートをスキップしてしまった場合は、P.17の ① ■■ を参考に、手動でアップデートを行ってください。

### 上記の対処方法を行っても、開通ができない場合

P.54の「お客様サポート」をご参照のうえ、必要に応じてお問い合わせ先までご連絡 ください。

Android

iÖs

スマホの準備

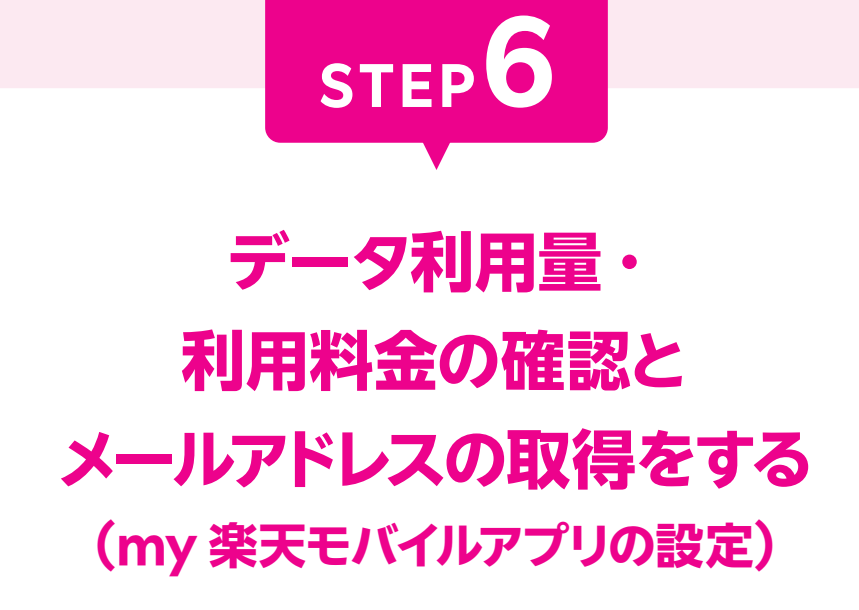

楽天モバイルを快適にご利用いただくため、 my 楽天モバイルアプリの設定をお願いいたします。 あわせて、楽メールのメールアドレスの取得方法もご案内いたします。

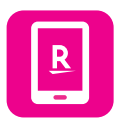

my 楽天モバイルアプリはデータ利用状況の確認や契約内容の 確認・変更、ご利用料金の確認など、楽天モバイルを便利に使える 機能が満載のアプリです。

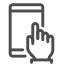

### my 楽天モバイルアプリの設定手順

※画面はAndroid版です。iOS(iPhone)版では、一部の表記が異なる場合があります。 ※アプリのバージョンにより、順番が異なる場合があります。

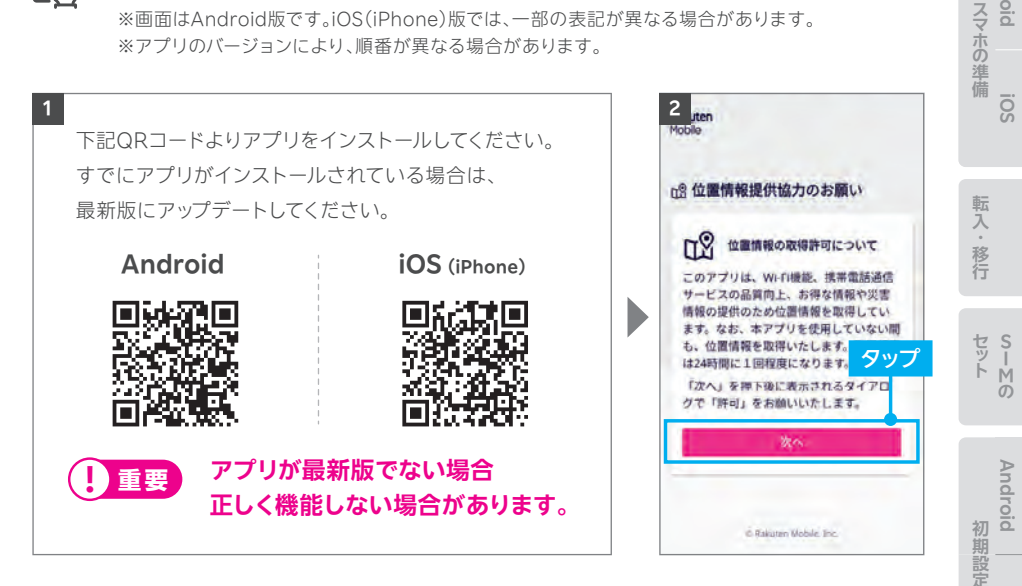

SOI

が 新 天 D

Android

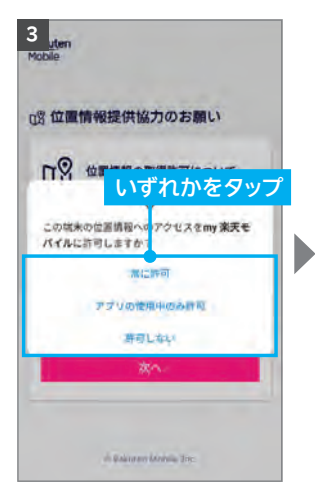

| 8 位置情報         | 提供協力の            | お願い    |             |
|----------------|------------------|--------|-------------|
| ~ .            |                  | REOUT  |             |
| 110 m          | THE PROPAGATO DT |        | <del></del> |
|                | B                | ~      |             |
| 発信と通話の<br>ますか? | 管理をmy 楽天て        | パイルに許可 |             |
|                | (WF#]            |        | ∙ II        |
|                | 許可しない            |        |             |
|                | 次小               |        |             |
|                |                  |        |             |
|                |                  |        |             |

| uten                                                                                                    |                                                  |
|----------------------------------------------------------------------------------------------------|--------------------------------------------------|
| <b>密 位置情報提供協</b>                                                                                                    | わのお願い                                            |
| お客様に快適なサービン<br>情報利用の同意をお願い<br>に同意いただけない場合<br>の利用が可能です。                                                                | スを提供するため、位置<br>いしております。本項目<br>合も、引き続きリービス        |
| 位置情報の利用につい<br>ります。<br>・GPS情報<br>・WikiF位置情報<br>・基地局の情報<br>利用目的は以下になり、<br>・アブリ、携帯電話サ・<br>・広告配信<br>以上の情報提供にご協、<br>算する」ボク | ては以下をお願いしてお<br>ます。<br>ービスの運営、品質改善<br>小いただける場合は「同 |
| や開意いただい<br>力をやめることか可能                                                                                                 | すれかをタッ                                           |
| 利用規約 プライバシ・                                                                                                    | #US-                                             |
| 同恵する                                                                                                    | 阿思しない                                            |

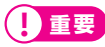

「許可しない」を選択した場合 は、正常に動作しない場合が あります。

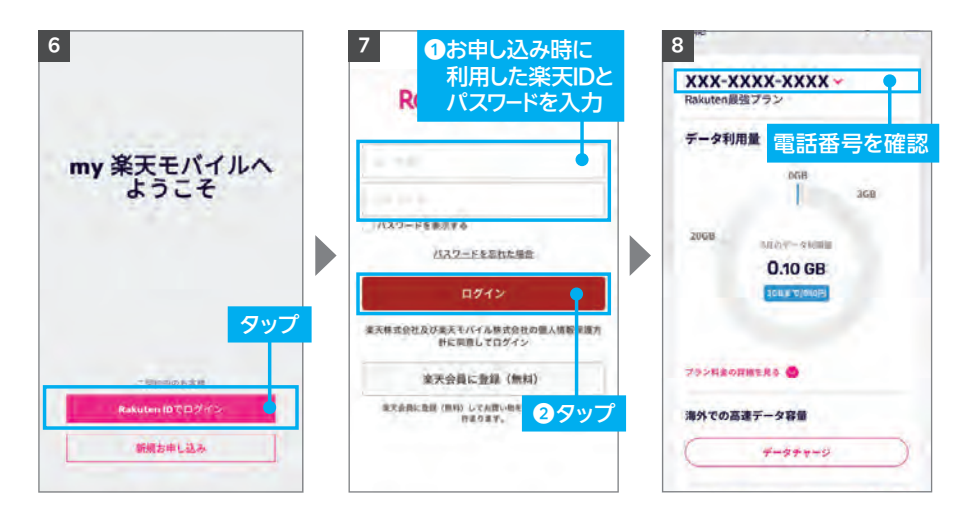

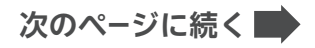

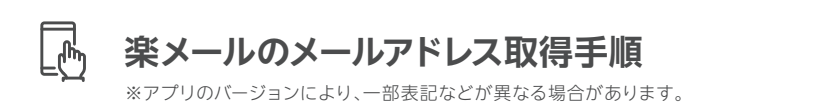

▲ご注意 メールアドレスは楽天ID(ユーザID)1つにつき1つとなります。1つの楽天ID(ユーザID)で複 数番号を契約されている場合、取得できるメールアドレスは1つとなります。

| XXX-XX<br>Rakuten最強 | <b>XX-XXXX</b><br>ブラン | Y             |   |
|---------------------|-----------------------|---------------|---|
| データ利用               |                       | ~             |   |
|                     | 068                   | 368           |   |
| 2068                | 0.10 GB               |               |   |
| my 楽<br>起動し         | 天モバイル<br>、ホーム画        | ルアプリを<br>面を表示 | F |
| -                   | データ容量                 |               |   |
| 満外での高速              |                       |               |   |

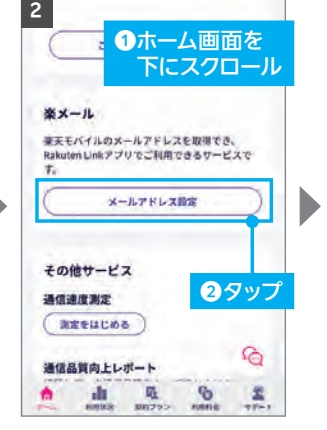

| (- | ルアドレス          | を設定する            |               |             | 1 |
|----|----------------|------------------|---------------|-------------|---|
| 2  |                |                  | _             |             |   |
| 1  |                |                  |               | rakumail.j  | 1 |
| A  |                |                  | - II -        |             | 7 |
| 8  | し行             | ≌のメ<br>ュー        | - <i>J</i> v. | ドトレノ        | ĸ |
|    | æ.             |                  |               | The late    |   |
| *  | る場合、大文         | 字小文字の            | 「のみ。奥区別はあり。   | キセ人刀        |   |
| -  | て小文字で書         | いたされます<br>ス内での運移 | 使用や「」         | モメール        |   |
| T  | ドレスの最後         | に使用する            | 284783        | tth.        |   |
| 市  | 文子目には、<br>できます | 110774           | 21354         | R.+ 0349482 |   |
|    |                |                  | 2             | タッフ         | プ |
|    |                |                  |               |             |   |
|    |                |                  |               |             |   |
|    |                |                  |               |             |   |

※希望のアドレスがすでに利用されている場合、ご利用いただける場合、ご利用いただけるメールアドレスの候補が表示されます。

楽メール設定内容のご確認 × 設定したメールアドレスを再度ご確認ください。 1タップしてチェック 25.275 医フィルター機能について/DMARCによる受信メ 認知について (二をご確認のうえ、以下「股定を 了する」ボタンを押してください。 4 ブライバシーボリシーと利用規約に問意 します 2タッフ 迷惑フィルター機能について/DMARCH よる受信メールの認証についてに同意し 3.7 設定を完了する キャンセル

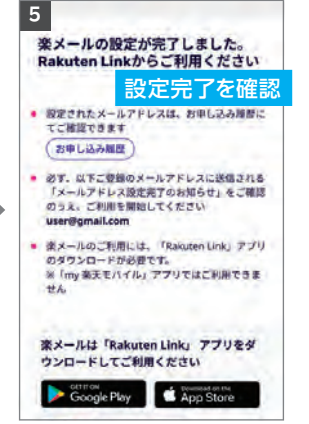

楽メールの仕様詳細や最新 情報はこちらでご案内して おります。

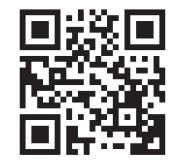

https://r10.to/ha2q81

使い方

Android

SOI

スマホの準備

転入・

移行

セット

-М О

Android

Android

SOI

回線開通確認

初期設定

次のページにお進みください

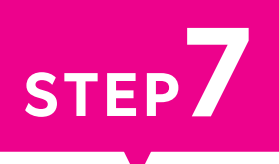

# 無料の国内通話かけ放題・ 楽メールの設定をする (Rakuten Linkアプリの設定)

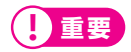

Rakuten Linkアプリを利用することで無料の国内通話かけ放題・ 楽メールをご利用いただけます。必ず設定を行ってください。 楽メールは利用前にmy 楽天モバイルでメールアドレスの取得が必要 です。

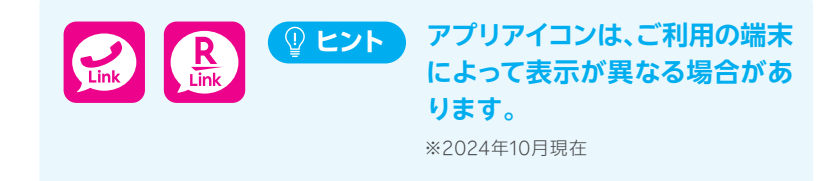

Rakuten Linkアプリの初期設定ができない場合は、P.27の  $2 \leftarrow b$  を ご確認ください。

### ここまでの設定をすべて行っていただきますと ご利用前の準備は完了です

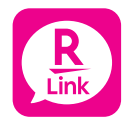

Rakuten Linkアプリを利用すると日本国内への通話(固定 電話、他社の携帯電話への通話含む)が無料です。

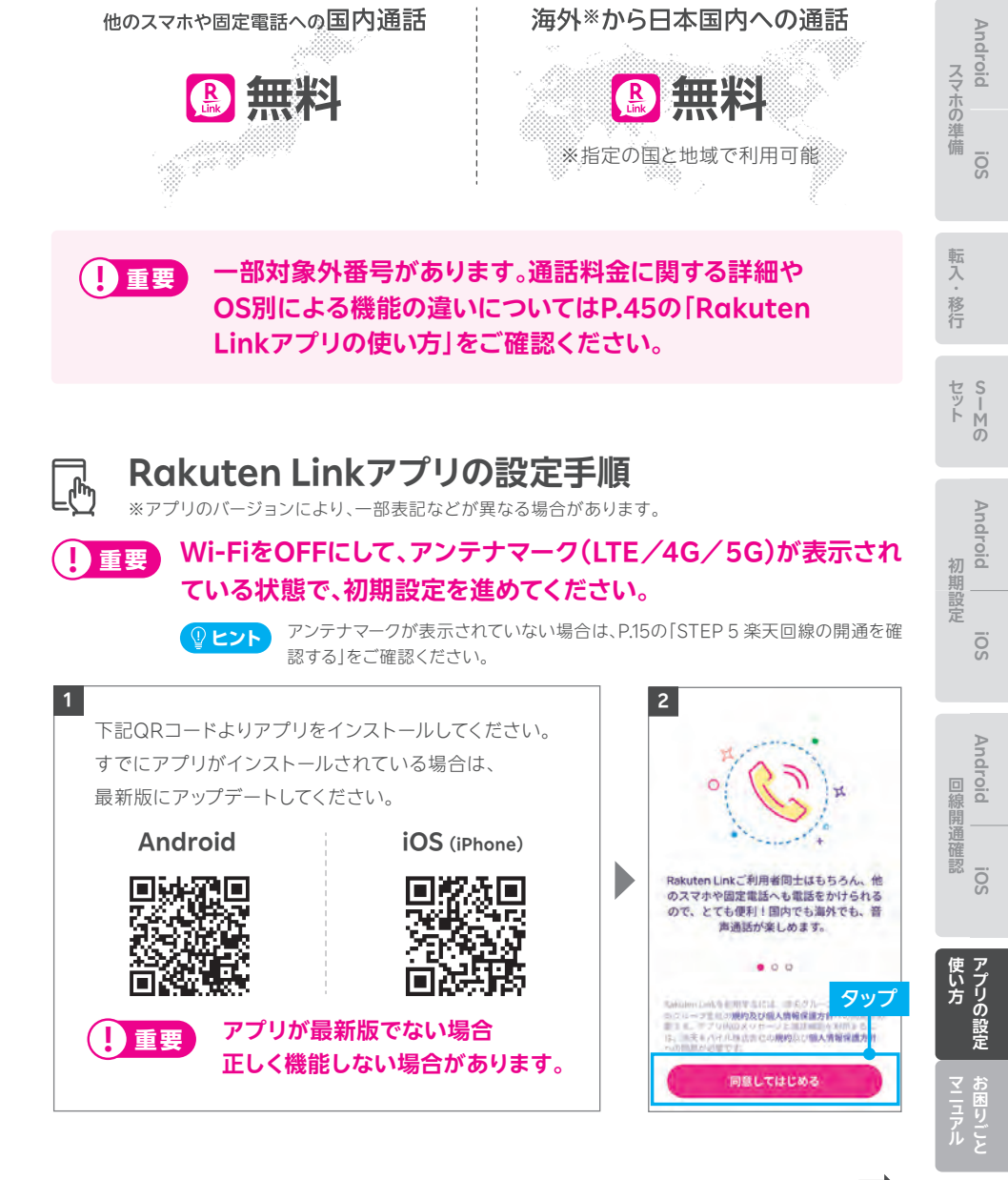

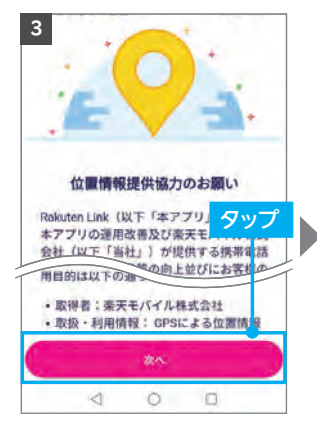

※「次へ」をタップすると位置情報 へのアクセス許可が表示され るので、「許可」を選択してくだ さい。

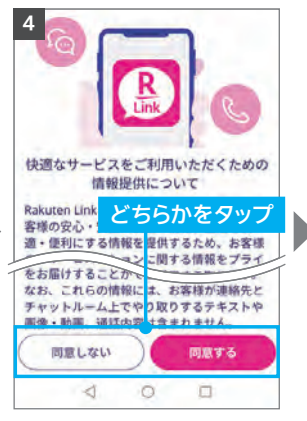

※「同意しない」をタップしても、 アプリはご利用いただけます。
※手順4 以降、先に手順7の 画面が表示される場合があります。すべて「許可」をお願いいたします。

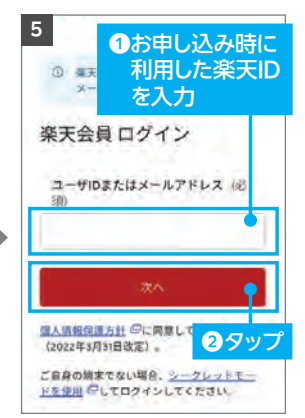

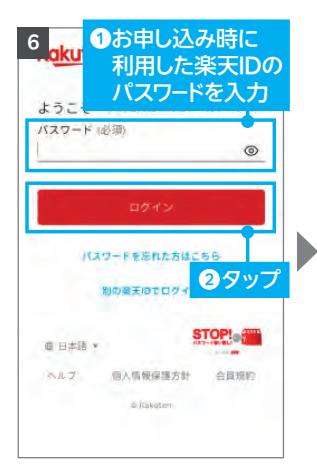

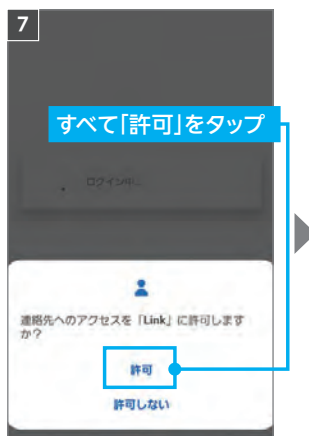

※各種アクセス許可の確認が表示されます。

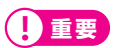

マイク、あるいは電話へのアク セスについて「許可しない」を選 択した場合、通話はできません。

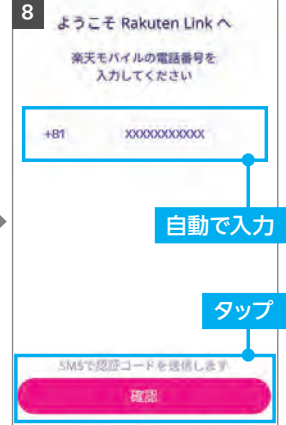

※自動で入力されない場合、携帯 電話番号を入力して「確認」をタ ップしてください。

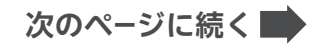

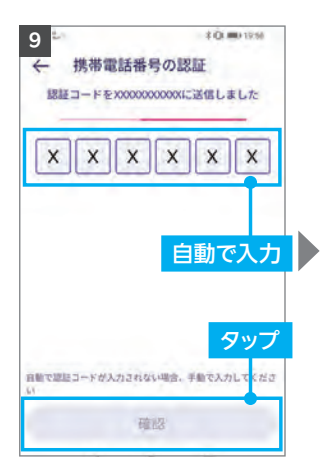

※IOS版は認証処理を行いません。
※製品により自動で入力されない 場合があります。その場合は手動 で認証コードを入力し、「確認」を タップしてください。

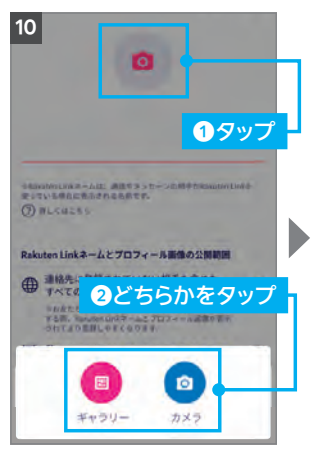

※画像の設定は必須ではありません。 ※画像は設定後も変更可能です。

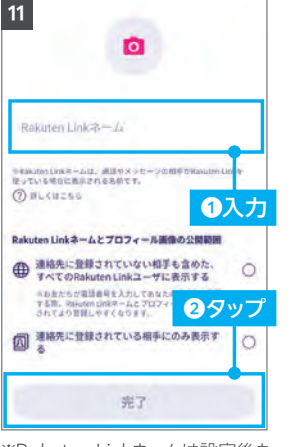

Android

iÖs

スマホの準備

転入・

移行

セット の

Android

Android

初期設定

※Rakuten Linkネームは設定後も 変更可能です。

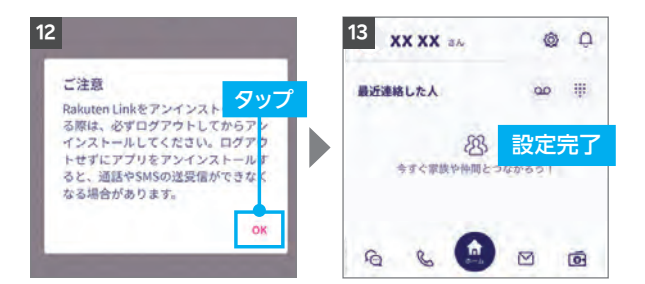

Rakuten Linkアプリの初期設定ができない場合は、P.27の **(Perf**)をご確認ください。 アプリの使い方はP.45よりご案内しております。

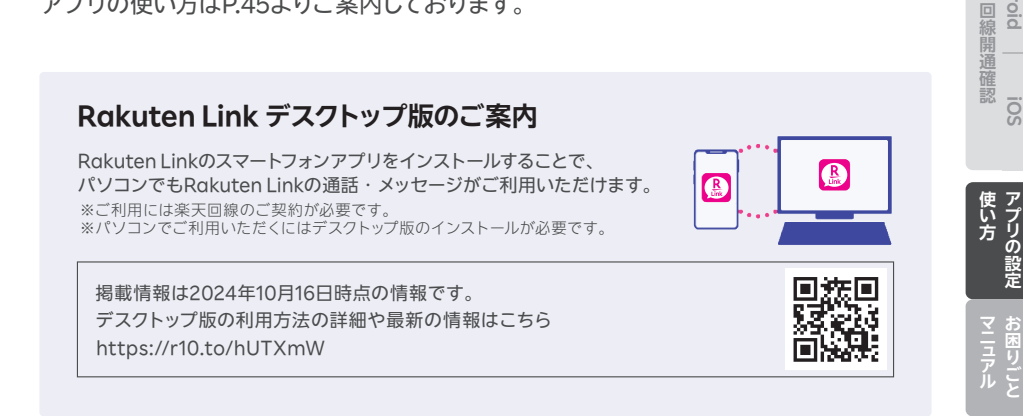

### **(PED)** Rakuten Linkアプリの初期設定ができない場合の 対処方法

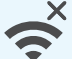

лIJ

#### ネットワークの確認

アンテナマーク(LTE/4G/5G)が表示される場所へ移動し、設定してください。Wi-Fi通信のみでは設定できません。

### 楽天回線の開通確認

楽天回線が開通していることをP.15の「STEP 5 楽天回線の開通を確認する」を参考にご確認ください。

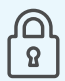

### 楽天IDの確認

初回ログイン時に利用した楽天IDが、楽天モバイルお申し込み時のものと 同じ楽天IDであることをご確認ください。 また、入力時にスペースが入っていないかご確認ください。

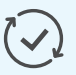

### アプリのアップデート

Rakuten Linkアプリは最新版にアップデートしてください。

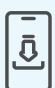

### アプリをアンインストール後、再起動を行い再インストール

Rakuten Linkアプリをアンインストール後、製品の電源を切ってください。 再度電源を入れ、Rakuten Linkアプリを再インストールしてください。

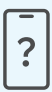

### ご利用製品の確認

Rakuten Linkアプリ対応製品かご確認ください。

- ・Androidスマートフォンの場合、Android 10以降を搭載した楽天回線 対応製品であればご利用いただけます。
- ・iPhoneの場合、楽天回線をご利用中のiOS 14.4以降を搭載したiPhone
   6s以降のモデルで動作確認が取れています。iPhone 6以前に発売され
   たiPhoneのモデルは、Rakuten Linkアプリ動作保証対象外です。

### 上記の対処方法を行っても、設定ができない場合

P.54の「お客様サポート」をご参照のうえ、必要に応じてお問い合わせ先までご連絡 ください。

# 楽天IDを使用せずお申し込みされた方へ

楽天旧なし

Р.42

Android

ö

回線開通確認

使い方アプリの設定

マニュアル

楽天IDを使用せずお申し込みされた場合、以下の手順に沿って開通手続きを行ってください。

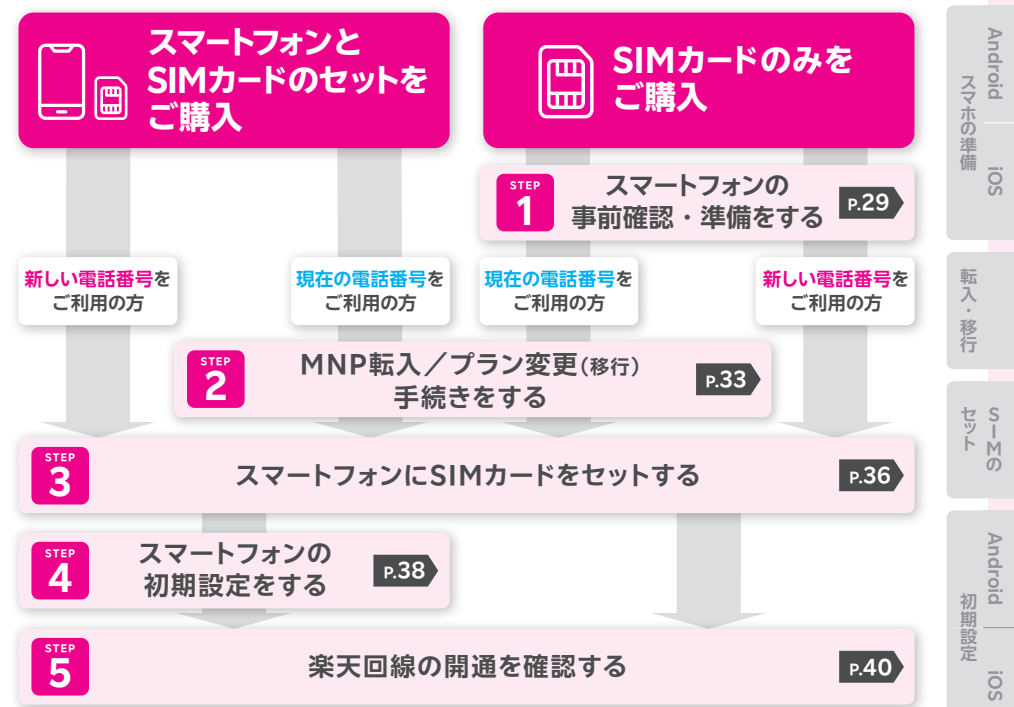

### 楽天会員へアップグレードして楽天モバイルをもっと便利に!

国内通話かけ放題の「Rakuten Link」アプリや「楽メール」などのサービスを利用するには 楽天会員へのアップグレードが必要です。アップグレードすると楽天ポイントが貯まり、月々の 支払いに使えて、楽天モバイルをよりおトクに利用できます。

# ・シト ・アップグレード後に利用可能となるサービス ・無料通話アプリ「Rakuten Link」 ・SPU(スーパーポイントアッププログラム) ・より楽天市場のお買い物がさらにお得に ・より楽天市場のお買い物がさらにお得に ・アップグレード後に利用可能となるサービスの詳細はこちら https://r10.to/hgllaQ

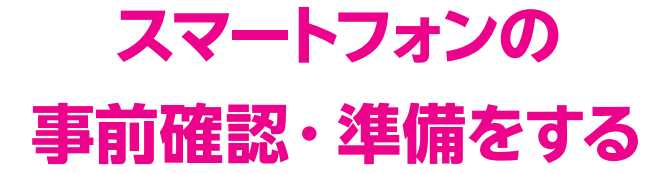

STEP

お持ちのスマートフォンをご利用の方は、事前確認・準備を行います。 AndroidかiOSかで手順が異なるため、 ご利用のスマートフォンに応じたページにお進みください。

Androidスマートフォンをご利用の場合

### iOS(iPhone)をご利用の場合

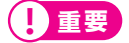

### 楽天回線対応外製品の動作保証について

- 楽天回線対応製品以外では開通できない場合があります。また、開通できた場合でも、楽天モバイルの動作保証対象外となります。
- ●海外で購入された製品は動作確認済みの製品であっても、動作保証の対象 外となります。
- OSやソフトウェアの更新などにより、機能のご利用が制限される場合があります。ご利用はお客様ご自身の判断でお願いします。

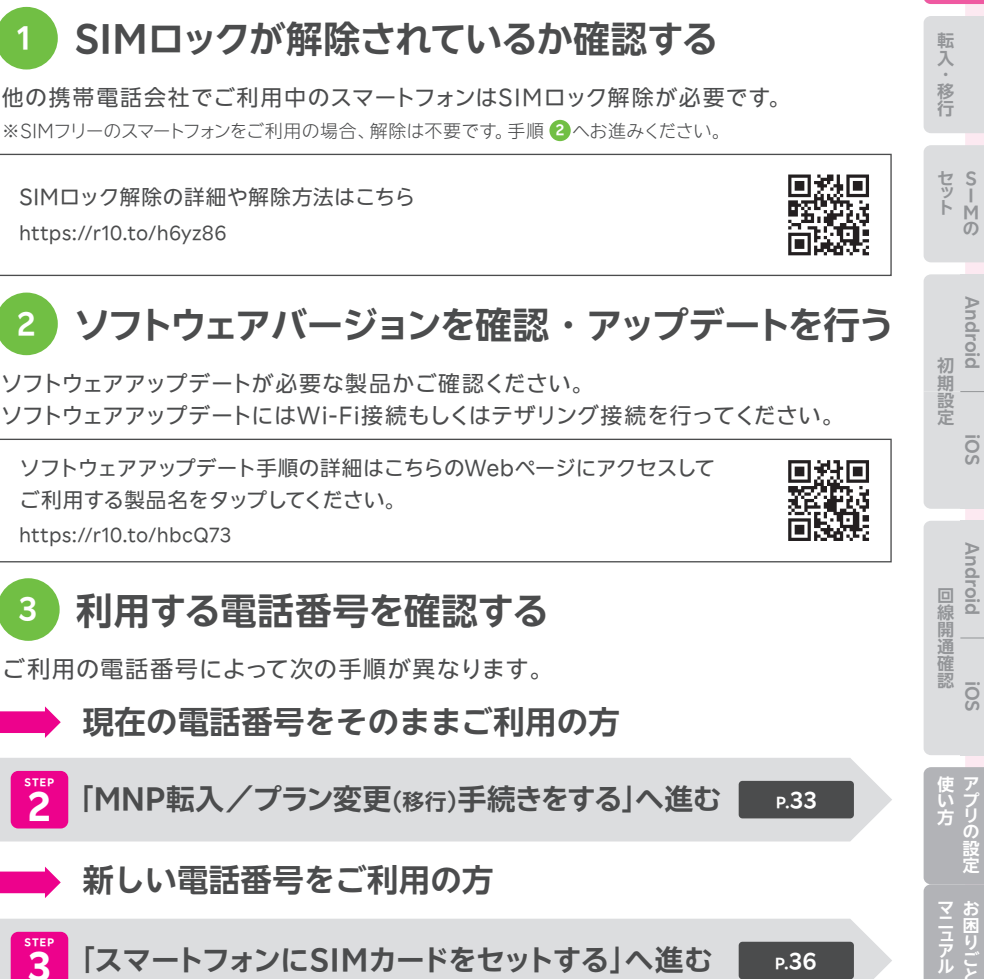

他の携帯電話会社でご利用中のスマートフォンはSIMロック解除が必要です。 ※SIMフリーのスマートフォンをご利用の場合、解除は不要です。 手順 🙆 へお進みください。

https://r10.to/h6yz86

SIMロック解除の詳細や解除方法はこちら

3

# 楽天モバイル以外で購入したAndroidスマートフォンの場合、同じ

楽天回線対応製品であるかご確認ください

製品名であっても一部ご利用いただけない製品があります。 楽天回線対応製品はこちらのWebページでご案内しています。

https://r10.to/hyNSjp

」重要

# Androidスマートフォンをご利用の場合

楽天旧なし

Android

ŝ

スマホの準備

р.36

# iOS(iPhone)をご利用の場合

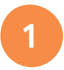

お持ちのiPhoneが利用できるか確認する

動作確認が取れているiPhoneはこちらをご確認ください。 https://r10.to/hyNSjp

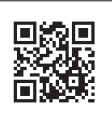

### 2 SIMロックが解除されているか確認する

他の携帯電話会社でご利用中のスマートフォンはSIMロック解除が必要な場合があります。 ※SIMフリーのスマートフォンをご利用の場合、解除は不要です。手順 ③ へお進みください。

SIMロック解除の詳細や解除方法はこちら https://r10.to/h6yz86

### 3 ソフトウェアバージョンを確認・アップデートを行う 集天回線をご利用いただくには、最新のソフトウェアへアップ デートが必要です。

ソフトウェアアップデートの詳細はP.05を参照ください。

iPhoneのソフトウェアアップデート方法の詳細はこちら https://r10.to/hk9xg8

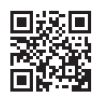

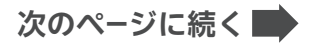

# APN構成プロファイルの確認・削除を行う

iPhoneをNTTドコモ・au・ソフトバンク以外で利用していた場合は、MNP転入/プラン変更 (移行)手続き完了後に、必ずAPN構成プロファイルの削除を行ってください。

**Aご注意** APN構成プロファイルを削除すると、現在の回線は利用できなくなります。 削除方法の詳細はP.06を参照ください。

APN構成プロファイルの削除方法の詳細はこちら https://r10.to/hk7CmF

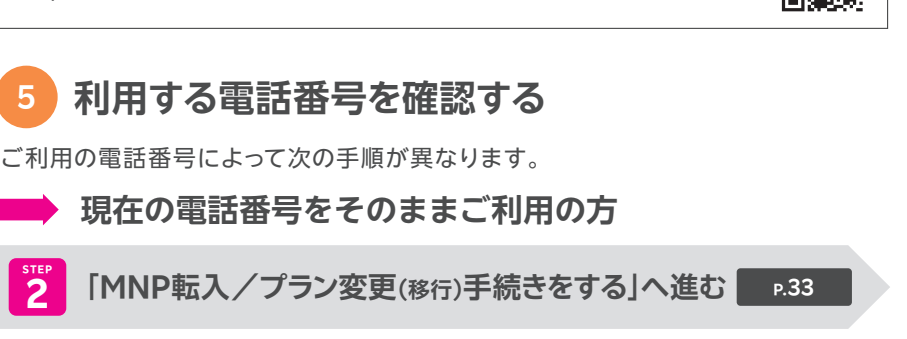

新しい電話番号をご利用の方

<sup>STEP</sup>

3 3 「スマートフォンにSIMカードをセットする」へ進む

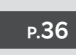

楽天旧なし

Android

スマホの準備

転入・移行

セット の

Android

初期設定

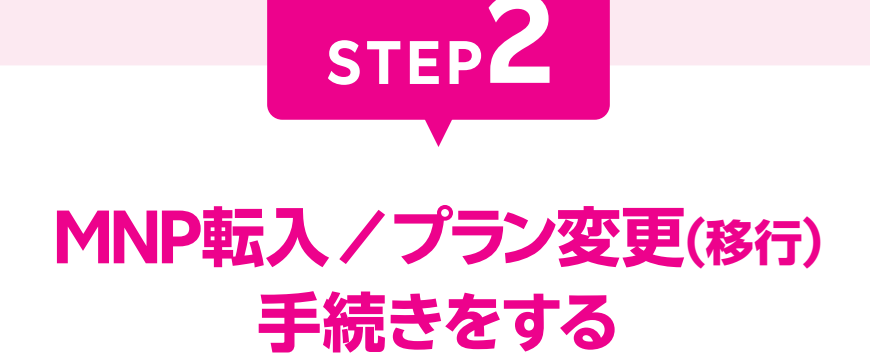

現在の電話番号を利用される場合や、スーパーホーダイ・組み合わせ プランからのプラン変更(移行)に必要な手続きです。

Androidスマートフォンをご利用の方も、iOS(iPhone)をご利用 の方も、共通の手順です。

※新しい電話番号を利用される方はP.36の「STEP3スマートフォンにSIMカードをセットする」へお進みください。

### ▲ご注意

### 受付完了時間によりMNP転入/プラン変更(移行)完了時間が異なります。 また、MNP転入/プラン変更(移行)が完了すると、現在の回線はご利用でき なくなります。

| ●9:00~21:00受付完了の場合・・・・・ | 当日中にMNP転入/プラン変更(移行)完了                        |
|-------------------------|----------------------------------------------|
|                         | (受付から10分~30分程度で完了)                           |
| ●21:01~翌日8:59受付完了の場合・・・ | 翌日9:00以降順次MNP転入/<br>プラン変更( <sub>移行</sub> )完了 |

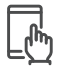

### MNP転入/プラン変更(移行)手続き手順

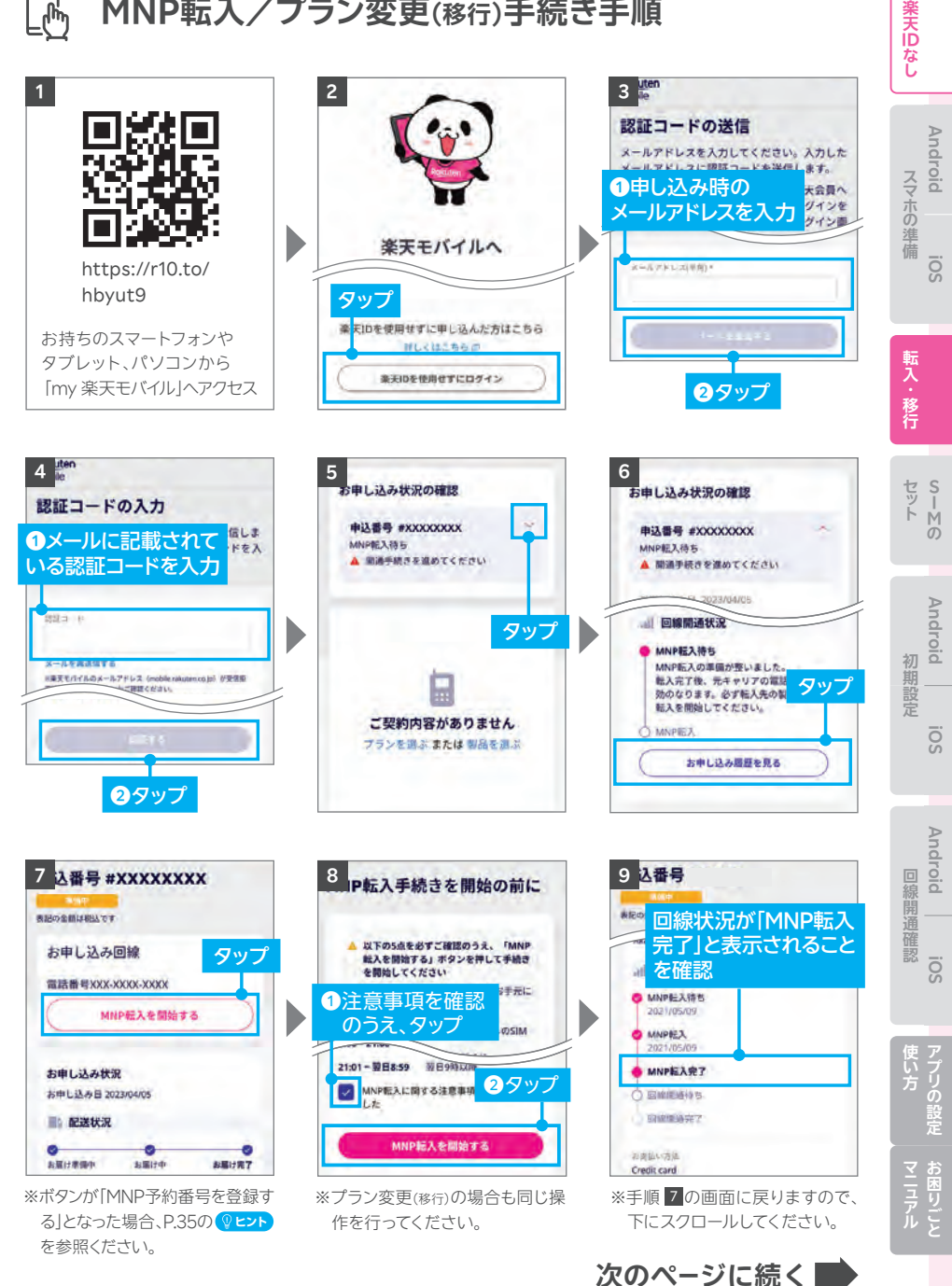

### ① 重要 利用されていたスマートフォン(携帯電話)が通話不可になった ことをご確認ください。

iPhoneをNTTドコモ・au・ソフトバンク以外で利用していた方で、P.32の49で「APN構成 プロファイルの削除」を行っていない場合は、P.32に戻り削除手順を行ってください。

### ② ヒント 「MNP予約番号を登録する」と表示された場合の対処方法

P.34の手順**7**の画面でボタンが「MNP予約 番号を登録する」と表示された場合、MNPワン ストップをご利用いただいても、MNP予約番 号の有効期限が切れているため転入手続きが できません。

現在契約中の携帯電話会社でMNP予約番号 を再取得し、P.34の手順プ以降のお手続きを 進めてください。

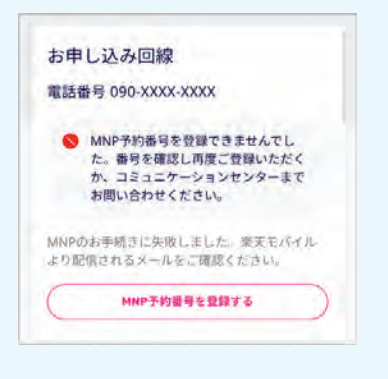

MNP予約番号再取得・登録方法の詳細はこちら https://r10.to/hyvmlH

MNPワンストップに関する詳細はこちら https://r10.to/hNENNG

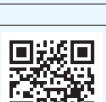

次のページにお進みください

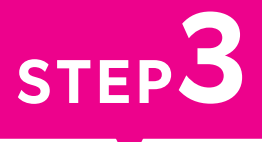

# スマートフォンに SIMカードをセットする

楽天モバイルで利用するスマートフォンにSIMカードをセットします。 スマートフォンに付属している取扱説明書やクイックスタートガイド なども参照のうえ、進めてください。

Androidスマートフォンをご利用の方も、iOS(iPhone)をご利用 の方も、共通の手順です。 楽天旧なし

Android

SOI

スマホの準備

転入・移行

1 SIMカードを切り離し、セットする

本体の電源が切れている状態でSIMカードをセットしてください。 セット方法は製品に同封されている取扱説明書もあわせてご確認ください。

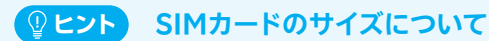

楽天モバイルからお送りするSIMカードは マルチサイズです。ご利用する製品に応じて、 後ろから指で押し上げて切り離してください。

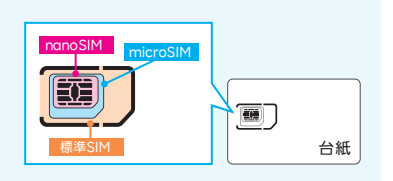

### ▲ご注意 SIMカードを切り離すときの注意点

切り離すときに、金属部分を傷つけないようにご注意ください。 切り離し中にSIMカードを破損してしまった場合、SIMの再発行手続きが必要です。

SIMカードのセット方法の詳細はこちら https://r10.to/hgeDVo

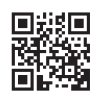

### 2 お申し込み内容に応じた手順へお進みください

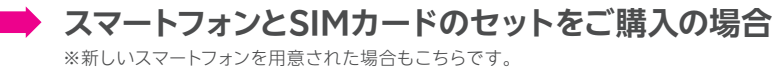

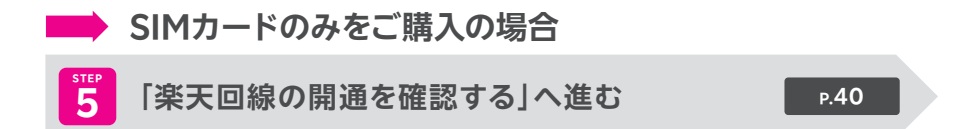

# スマートフォンの 初期設定をする 新しいスマートフォンは、初期設定が必要です。 Androidスマートフォンをご利用の場合 P.39 iOS(iPhone)をご利用の場合 P.39 ※すでに初期設定済みのスマートフォンをご利用の場合は、P.40の[STEP 5 楽天回線の開通を確 認する」へお進みください。

STEP

### 各製品の初期設定はWebページで案内しています。

こちらのWebページにアクセスして、 ご利用の製品名をタップしてください。 https://r10.to/hbusm1

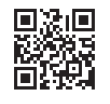

楽天旧なし

スマホの準備

転入・移行

Android

soi

Android

ö

回線開通確認

初期設定

Android

iÖ

# Androidスマートフォンをご利用の場合

### スマートフォン本体の電源を入れ、画面の案内に沿って初期設定を行ってくだ さい。

Androidスマートフォンをご利用いただくには、Google アカウントが必要です。

※Google アカウントは初期設定中に作成することもできます。

楽天モバイルで購入した各製品の初期設定方法の詳細はこちら https://r10.to/hP1Atb

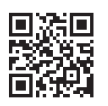

# iOS(iPhone)をご利用の場合

### スマートフォン本体の電源を入れ、画面の案内に沿って初期設定を行ってくだ さい。

### iOS(iPhone)をご利用いただくには、Apple IDが必要です。

※Apple IDは初期設定中に作成することもできます。

※楽天回線をご利用いただくには、最新のソフトウェアへアップデートが必要です。初期設定中に「ソフトウェア・アップデート」の案内が表示された場合は、P.14の案内に沿ってアップデートを行ってください。

楽天モバイルで購入したiPhoneの初期設定方法の詳細はこちら https://r10.to/h5KQ8F

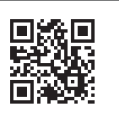

### 次のページにお進みください

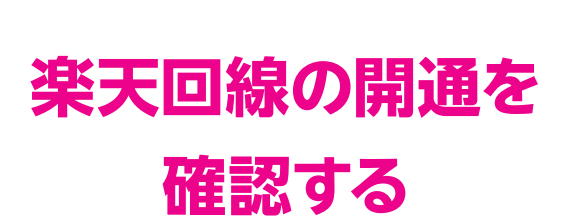

STEP5

楽天回線が利用できることを確認する手順です。

Androidスマートフォンをご利用の方も、iOS(iPhone)をご利用 の方も、共通の手順です。 楽天旧なし

Android

SOI

スマホの準備

転入・移行

Android

初期設定

ö

# 🔁 楽天回線の開通確認手順

楽天回線対応製品にSIMカードをセットすると、自動的に楽天回線が開通します。 下記手順で開通していることを、ご確認ください。

※画面はiPhoneのものです。

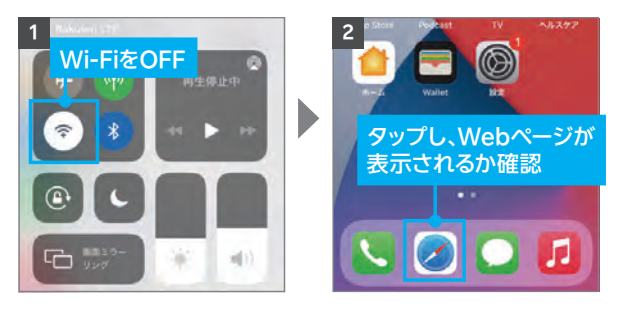

#### ▲ご注意

開通後、my 楽天モバイルに情 報が反映されるまで最大1日程 度お時間がかかる場合があり ますが、通話・データ通信はお 使いいただけます。

# **iPhoneをご利用の方** 「キャリア設定アップデート」のポップアップが 表示された場合、必ず「アップデート」をタップしてください。

SIMカードを挿入すると、「キャリア設定アップデート」 のポップアップが表示される場合があります。 必ず「アップデート」をタップしてください。 ポップアップが表示されない、または誤って「今はしない」 をタップした場合は、 ホーム画面から「設定」→「一般」→「情報」の順に進むと、 再度表示されるので、「アップデート」をタップしてくだ さい。

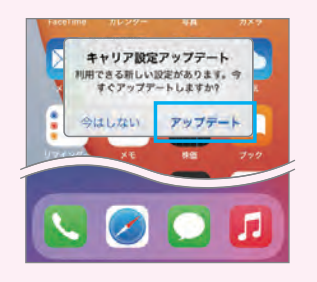

国内通話かけ放題(Rakuten Linkァプリ)を利用される場合は、 楽天会員へアップグレードが必要です。P.42にお進みください

# 楽天IDを使用せずお申し込みされた方へ

### 楽天会員へアップグレードして楽天モバイルをもっと便利に!

国内通話かけ放題の「Rakuten Link」アプリや「楽メール」などのサービスを利用するには 楽天会員へのアップグレードが必要です。アップグレードすると楽天ポイントが貯まり、月々の 支払いに使えて、楽天モバイルをよりおトクに利用できます。

### ② ヒント アップグレード後に利用可能となるサービス

- ・無料通話アプリ「Rakuten Link」
   ・楽メール ※Rakuten Linkアプリで提供
- SPU(スーパーポイントアッププログラム)
   により楽天市場のお買い物がさらにお得に

・ 楽天ポイントを貯める/使う

アップグレード後に利用可能となるサービスの詳細はこちら https://r10.to/hgllaQ

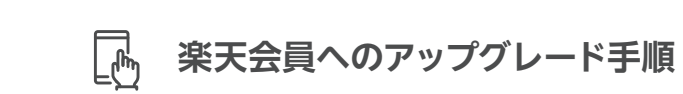

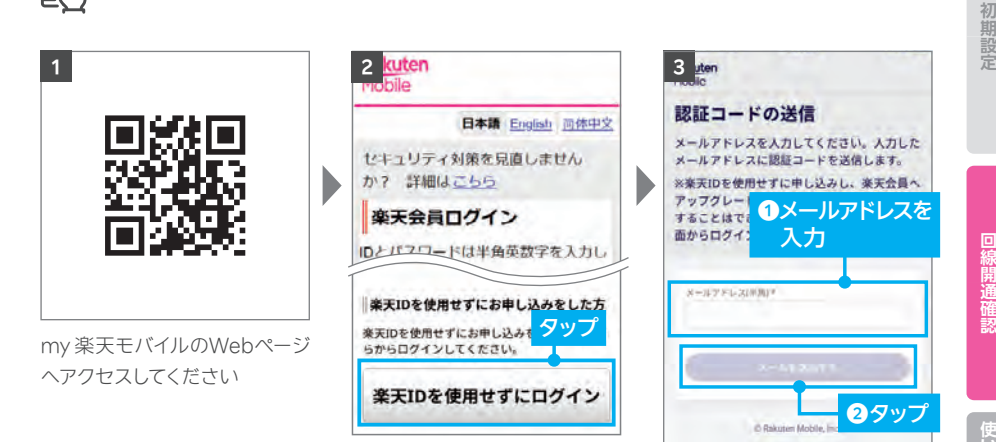

Android

楽天旧なし

Android

iÖs

スマホの準備

転入・

移行

**ウー** ちー 下 の

Android

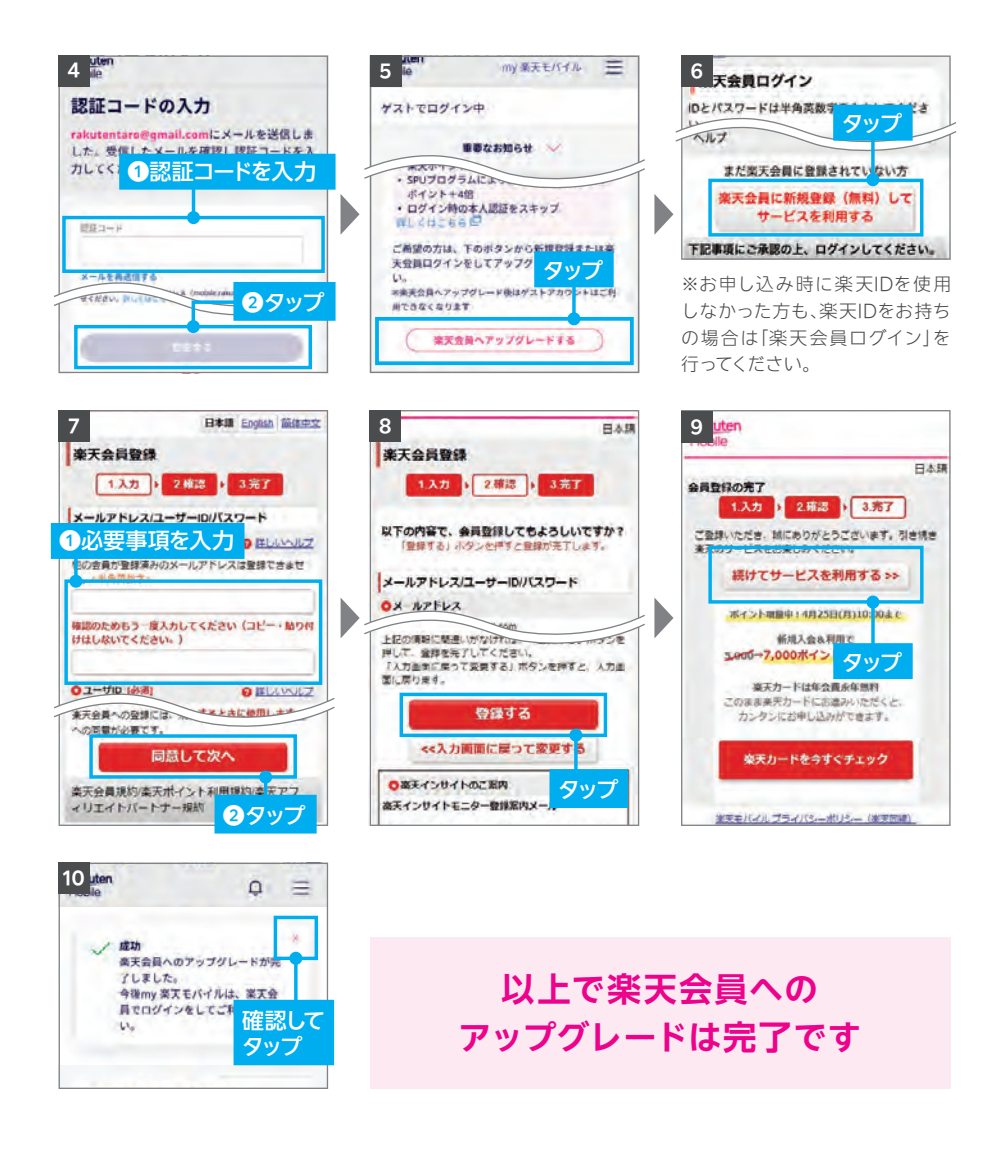

開通手続きがお済みの方は、必要に応じて下記の設定を行ってください。

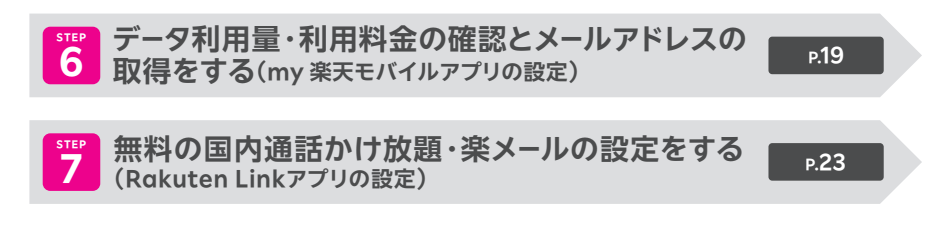

# アプリの使い方& お困りごとマニュアル

| Rakuten Linkアプリの使い方                                   | Р.45 |
|-------------------------------------------------------|------|
| my 楽天モバイルアプリの使い方                                      | Р.52 |
| <b>お困りごとマニュアル</b><br>(my 楽天モバイル[サポート] 画面のご案内/困ったときには) | P.53 |

転入・移行 セット 初期設定 回線開通確認 sーEの Android iOS Android iOS

あり/なし 楽天ID

Android

SOI

スマホの準備

使い方 マニュアル

# Rakuten Linkアプリの使い方

# ・iOS版では、音声通話の着信・SMS送受信など 一部仕様が異なります

- Rakuten Linkアプリを利用していない方からの電話(固定電話やOS標準の 電話アプリなど)を着信する場合、iOS標準の電話アプリに着信します。海外で 電話を受ける場合、国・地域別従量課金となりますので、ご注意ください。なお、 発信通話の仕様は変更ありません。
- Rakuten Linkアプリを利用していない方とのSMSの送受信はできません。SMS はiOS標準のメッセージアプリで送受信となります。

### ▲ご注意 料金が発生するケースについて

● Rakuten Linkアプリを利用しない通話やSMSは有料です。
 国内通話→20円(税込22円)/30秒
 国内SMS→3円(税込3円)/70文字(全角)

#### 【以下のような場合、Rakuten Linkアプリで発信されません】

- ・Webサイト・アプリに表示されている電話番号をタップして発信した場合
- ・OS標準の電話アプリの着信履歴から折り返し発信した場合

Rakuten Linkアプリを利用しても(0570)などから始まる他社接続サービス、
 一部特番(188など)への通話については、無料通話の対象外となり通話料が発生します。
 ※有料番号への発信についてはP.50の (ジビント)「有料番号への発信について」をご確認ください。

Rakuten Linkアプリを利用しても通話料が発生する主な電話番号はこちら https://r10.to/hV9PWt

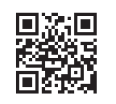

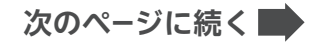

Rakuten Linkアプリを利用しても、海外への通話および海外指定の国と地域以外へのSMSは、OS標準の電話・メッセージアプリを利用した場合と同じく、所定の通話・送信料がかかります。

※Rakuten Linkアプリ利用者同士は無料※SMSの送受信はAndroid版のみ対応

### 通話・SMS料金の詳細はこちら

https://r10.to/hz24on

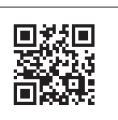

※海外での通話は海外指定の国と地域からのみ発着信可能(iOS版は発信のみ対応)となります。その他の 地域に関しては、Wi-Fi接続中の場合のみ発着信可能となります。

※Rakuten Linkアプリから海外ローミングを使っての渡航先の緊急通報には接続できません。

※Rakuten Linkアプリを利用した場合の通話・メッセージは、高速データ容量を超えた場合でも速度制限 なくご利用いただけます。

● iPhoneをiOS 15以降でご利用の方が、「プライベートリレー」の設定をONにした場合、通常、 課金対象ではないサービスのデータ通信量が、課金対象としてカウントされる事象が確認さ れています。「プライベートリレー」の設定をOFFにすることで、この事象を回避することがで きます。

プライベートリレーの詳細はこちら https://r10.to/hwbOfK

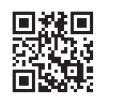

Android

SOI

スマホの準備

転入・移行

セット の

Android i

ö

次のページに続く

46

### ログイン後に表示される画面について

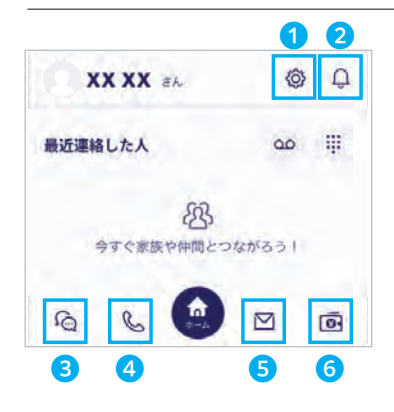

各アイコンから様々なサービスの利用・設定が 行えます。

※画面はすべてAndroid版のものです。iOS版は一部表記が 異なる場合があります。

設定画面へ移動
 詳細はP.48[設定画面でできること」をご確認ください。

- お知らせへ移動 アプリからのお知らせを確認できます。
- 3 メッセージ画面へ移動
- ④ 通話画面へ移動 詳細はP.49「通話画面でできること」をご確認ください。
- 5 楽メール画面へ移動
- 6 ウォレット画面へ移動

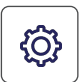

G.

### 設定画面でできること

| 4  | 設定                                                               |                                  | 1 | my 楽天モバイルアプリへ移動                                       |
|----|------------------------------------------------------------------|----------------------------------|---|-------------------------------------------------------|
|    | *****                                                            | さん                               |   | ※アプリがインストールされていない場合、<br>App Store/Google Playへ移動します。  |
|    | 5410.AA AA                                                       |                                  | 2 | アカウントの設定                                              |
|    | my 楽天モバイル                                                        | 1                                |   | Rakuten Linkネーム・プロフィール画像・プライバ<br>シー設定が変更できます。         |
| 設定 |                                                                  | _                                | 3 | 各種通知の設定                                               |
| 8  | アカウント                                                            | 2                                |   | メッセージの通知や通知時の表示をタップでON/OFF                            |
| ņ  | 通知                                                               | 3                                |   | ができます。                                                |
| 6  | 通話とメッセージ                                                         | 4                                |   | ※メッセージの通知設定は、Android版のみ可能です。<br>iPhoneは製品の設定から変更できます。 |
| 4  | ミッション                                                            | 6                                | 4 | 通話とメッセージ                                              |
| Ø  | 楽メール                                                             | 6                                |   | 連絡先の问期や留守金電話の設定などかできます。<br>Android版のみメッセージ通知音、通話の着信音を |
| ۲  | 楽天キャッシュを送る                                                       | 0                                |   | 変更できます。                                               |
| 25 | QRコードを読み取る                                                       | 8                                | 6 | ミッション達成バナーの表示設定                                       |
| a  | 使い方                                                              | 9                                | 6 | 楽メールの設定                                               |
| 1  | よくあるご質問                                                          | 10                               | 7 | 楽天キャッシュを送る                                            |
| Ð  | ご意見・ご要望                                                          | 0                                |   | ※Rokuten Linkの電話番号が楽天IDに登録した<br>電話番号と同じ場合のみご利用できます。   |
| 2  | アプリを評価する                                                         | 1                                | 8 | 連絡先QRコードの読み取り・自身の連絡先                                  |
| 0  | 本アプリについて                                                         | B                                |   | QRコードの表示<br>※Rakuten Linkアプリ利用者間でご利用になれます。            |
| G• | ログアウト                                                            | 14                               | 0 | 冬機能の基本操作方法のWabページへ移動                                  |
|    | Rakuten Linkをアンインストー<br>ずログアウトしてください。他の<br>話やメッセージが受信できなくた<br>見。 | -ルする間は、必<br>のユーザからの通<br>なる場合がありま | 0 | お客様サポート(Webページ)へ移動                                    |
|    |                                                                  |                                  | 0 | 改善要望フォームへ移動                                           |
|    |                                                                  |                                  | D | アプリストア、または改善要望フォームへ移動                                 |

- 13 本アプリのバージョンや利用規約の確認
- 13 アプリのログアウト

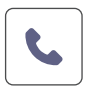

### 通話画面でできること

# Aご注意 Rakuten Linkアプリの通話ご利用にあたっての注意事項 Bluetoothイヤホンマイクでの通話には対応しておりません。通話できた場合でも、当社の動作保証対象外となります。 お客様ご自身が楽天回線に接続せず、Wi-Fiのみに接続した状態では、非通知で発信されます。番号を通知したい場合、楽天回線へ接続してください。 iOS版ではWi-Fiに接続していても、楽天回線に接続していない場合は、着信ができません。 デュアルSIMでご利用の場合、音声回線とモバイルデータ通信の両方を楽天回線に設定されていないと、非通知で発信されます。

※アプリのバージョンにより、一部表記が異なる場合があります。

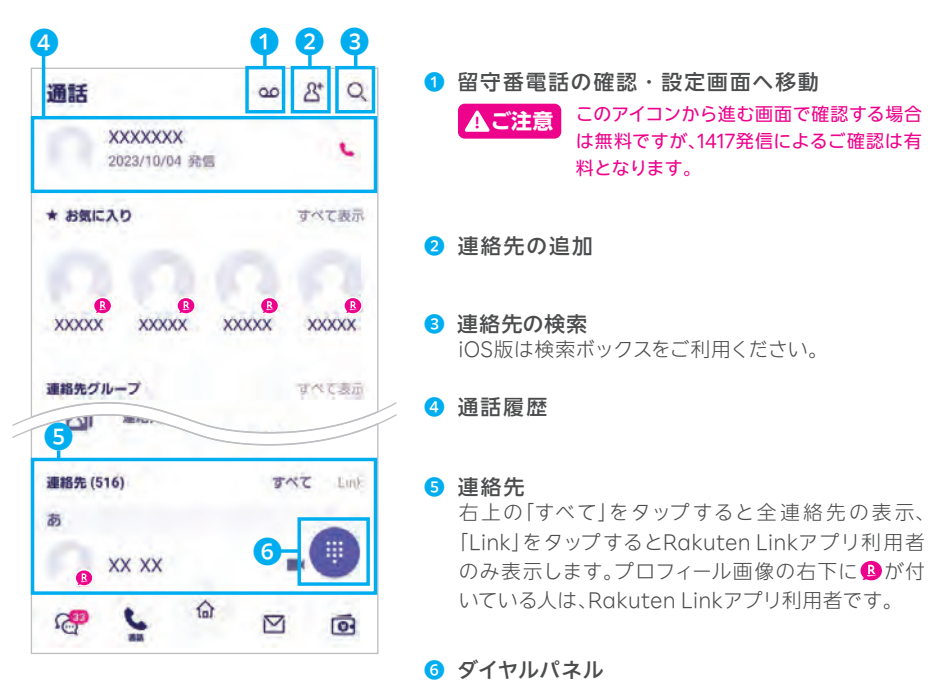

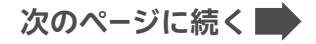

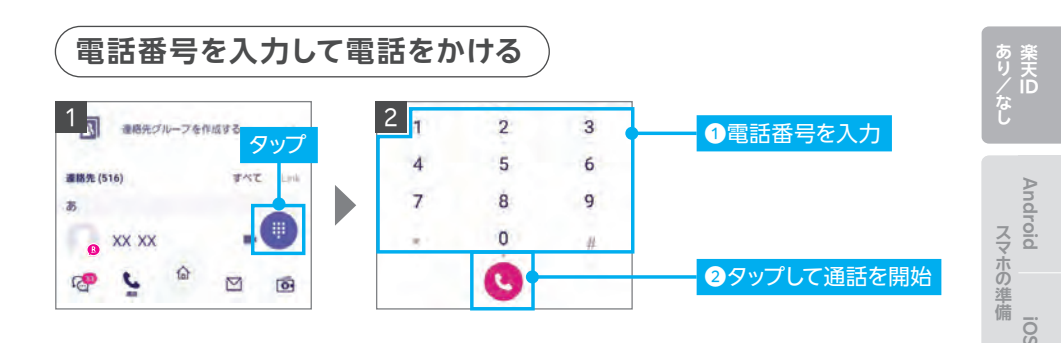

#### ▲ご注意 電話番号入力時にRakuten Linkアプリを利用して いるか、ご確認ください。

Rakuten Linkアプリの電話番号入力画面は受話器ボタンの色が「マゼンタ ()です。OS標準の電話アプリで発信すると所定の通話料がかかります。

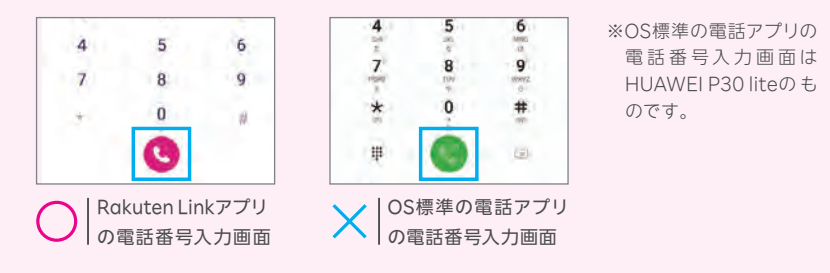

### **②ヒント** 有料番号への発信について

0570などから始まる他社接続サービスや一部特番(188など)への通話はOS標準の 電話アプリに切り替わり、有料となります。

有料対象となる番号を入力すると、受話器ボタンの色がグリーンに変化します。 また、入力時や発信時に注意画面が表示されます。

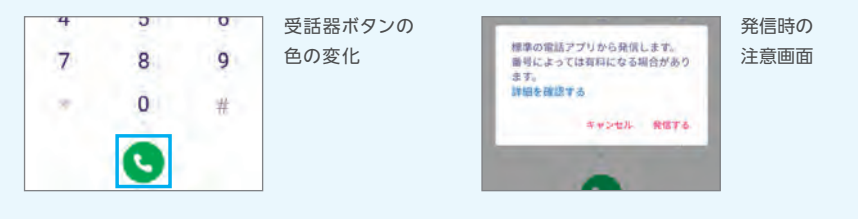

転入・移行

セット の

Android

SOI

Android

ö

使い方

マニュアル

回線開通確認

初期設定

### ▲ご注意 OS別・通話着信の仕様について

Rakuten Linkアプリはご利用のスマートフォンのOSによって、着信履歴の残り方が異なります。

|    |                 | Android版               | iOS版                                                           |
|----|-----------------|------------------------|----------------------------------------------------------------|
| 発信 | Rakuten Linkアプリ | Rakuten Linkアプリ<br>の履歴 | <ul> <li>Rakuten Link アプリの履歴</li> <li>OS標準の電話アプリの履歴</li> </ul> |
| 兀  | OS標準の電話アプリ      |                        |                                                                |
|    | 固定電話            |                        | OS標準の電話アプリ<br>の履歴                                              |
|    | 災害時優先電話※        | OS標準の電話アプリの履歴          | - > 15R IIE                                                    |

※災害時の援助、復旧や公共の秩序を維持するため優先して発信できる番号です。

. 重要

iOS版では、Rakuten Linkアプリを利用していない方からの電話はiOS標準の電話アプリに着信 します。そのまま折り返し電話をかけると有料になりますので、ご注意ください。

### 

最新の情報や通話以外の利用方法はWebページをご確認ください。 https://r10.to/hNUCdE

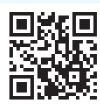

# my 楽天モバイルアプリの使い方

あり/なし 楽天ID

| 2.0/<br>2.0/<br>2. | アプリ画面下のアイコン「ホーム」、「利用状況」、<br>「契約プラン」、「利用料金」、「サポート」から各種<br>情報の確認・変更を行うことができます。<br>ここでは「ホーム」画面の一部機能をご案内いた<br>します。                                                                               | Android iOS<br>スマホの準備                                              |
|----------------------------------------------------------------------------------------------------|----------------------------------------------------------------------------------------------------|--------------------------------------------------------------------|
| ✔ 「ホーム」画面                                                                                                    | より詳しい利用方法はこちら<br>https://r10.to/hy4nOx                                                                                                    | 転入・移行                                                              |
| XXX-XXXX-XXXXマー1<br>Rakuten最強ブラン                                                                                                    | <ol> <li>利用中の番号を表示</li> <li>利用月のデータ利用量</li> </ol>                                                                                                    | ちょう<br>ちょう<br>ちょう<br>ちょう<br>ちょう<br>ちょう<br>ちょう<br>ちょう<br>ちょう<br>ちょう |
| データ利用量                                                                                                    | <ul> <li>         Aご注意 表示されるデータ利用量は概算です。<br/>実際の請求金額に反映されるデータ利用<br/>量と異なる場合があります。<br/>請求金額は「利用料金」画面でご確認ください。      </li> <li>         データチャージ(有料)<br/>海外ローミングエリアのみ消費される高速データ      </li> </ul> | Android iOS<br>初期設定                                                |
| ブラン料金の算紙を見る       海外での高速データ容量       3       データチャージ       4       データ高速モード ③                                                                                                    | 容量が購入できます。<br>データチャージ分を消費する場合は、2 利用月の<br>データ利用量としてカウントしません。<br>3 データ高速モード<br>データ高速モードをONにすることで、海外ローミ<br>ングエリアで高速データ容量を消費した高速通信<br>がご利用いただけます。                                                | Android iOS<br>回線開通確認                                              |
| <ul> <li>5 湖外ローミングエリアご利用分</li></ul>                                                                                                    | ⑤ 利用月の海外ローミングエリアご利用分の<br>高速データ残量 ※画面はすべてAndroid版のものです。iOS版は一部表記が<br>異なる場合があります。                                                                                                    | 使い方マニュアルマニュアル                                                      |

# お困りごとマニュアル① my 楽天モバイル 「サポート」画面のご案内

お困りごとの解決方法のご確認や 各種情報の確認・変更手続きができる画面までご案内いたします。

例えば、以下のようなお手続きができる画面までご案内いたします。 ・契約情報の確認・変更をしたい ・オプションの追加・削除をしたい ・契約住所の確認・変更をしたい ・請求金額や利用明細の 確認をしたい ・支払い方法の確認・変更をしたい

### my 楽天モバイル サポート画面へのアクセス方法

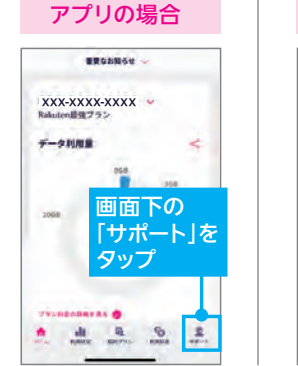

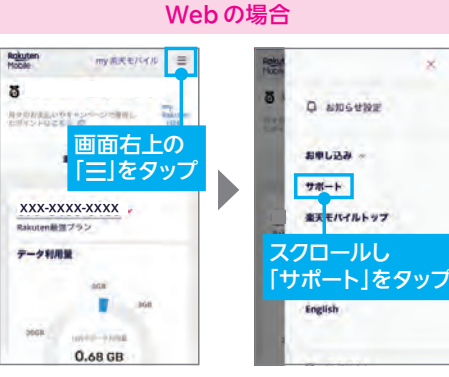

my 楽天モバイルの詳細に関しては こちらをご確認ください。 https://r10.to/huqNMU

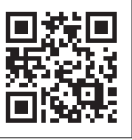

×

# <sup>お困りごとマニュアル②</sup> 困ったときには

### SIMタイプを間違えたときは

ご利用の製品と異なるSIMタイプを申し込んだ場合 SIM交換のお手続きが必要です。 こちらで手続き方法をご確認ください。 https://r10.to/hVvZ9I

### 製品が故障したときは

メーカー別 問い合わせ先一覧 https://r10.to/hfg2kl

### わからないことがあるときは

**お客様サポート** お困りごとに合わせた、最適な解決方法とお問い合わせ先をご案内いたします。 https://r10.to/hlbKpc

サポート動画一覧 製品の各種設定方法やRakuten Link、my 楽天モバイルの使い方などを 動画でサポートいたします。

https://r10.to/hUK0br

### 製品の紛失・盗難にあったときは

 紛失・盗難時の利用停止・再開はmy 楽天モバイルでお手続きいただくか、

 専用ダイヤルまでご連絡ください。

 my 楽天モバイルでの

 キモ病主方法や 再開の方法は

※天モバイル利用停止・再開専用窓口

お手続き方法や、再開の方法は こちらをご確認ください。 https://r10.to/hl2Ors

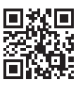

楽天モパイル利用停止・再開専用窓口 0800-600-0500 (24時間受付/年中無休/無料)

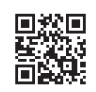

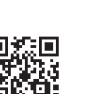

| 6              | 美  |
|----------------|----|
| 4              | ID |
| ۲ <del>4</del> |    |
|                |    |

Android ii

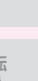

iÖs

転入・移行

Android \_\_\_\_\_

Android i i

ö

センラの設

マニュアル

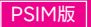

### 楽天モバイル公式 楽天市場店 で製品セットを購入された方

SIMのお受け取り確認後、製品を発送いたします。 通常7日程度でお届けいたします。

※多数の注文を受けている場合など、状況により遅れる場合があります。あらかじめご了承ください。

詳細は楽天モバイル公式 楽天市場店でご確認ください。 また、お問い合わせの際は、楽天市場店のお問い合わせページよりご連絡ください。 https://r10.to/hwm4Mg

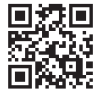

Google・Googleロゴ・Google Chrome・Google Play・Google Playロゴ・Androidlは、Google LLCの商標 または登録商標です。iPhoneは、米国および他の国々で登録されたApple Inc.の商標です。iPhoneの商標は、アイホ ン株式会社のライセンスに基づき使用されています。QRコードは(株)デンソーウェーブの登録商標です。HUAWEIは、 華為技術日本株式会社の商標および登録商標です。Wi-Fild、Wi-Fi Allianceの登録商標です。その他、当スタートガ イドに掲載の商品名称やサービス名称等は、一般に各社の商標または登録商標です。スタートガイドにおける各社の 商標記載においては™や®などの商標表示を省略する場合があります。

※情報は2025年1月24日時点の情報です。画面遷移や機能など製品やアプリのバージョンにより、異なる場合があります。また、サービス内容・操作手順は、予告なしに変更する場合があります。最新情報は楽天モバイルWeb ページをご覧ください。